# **ECO SERIES**

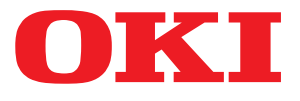

# Guide de l'utilisateur

ML3320 ML3321 ML3390 ML3391

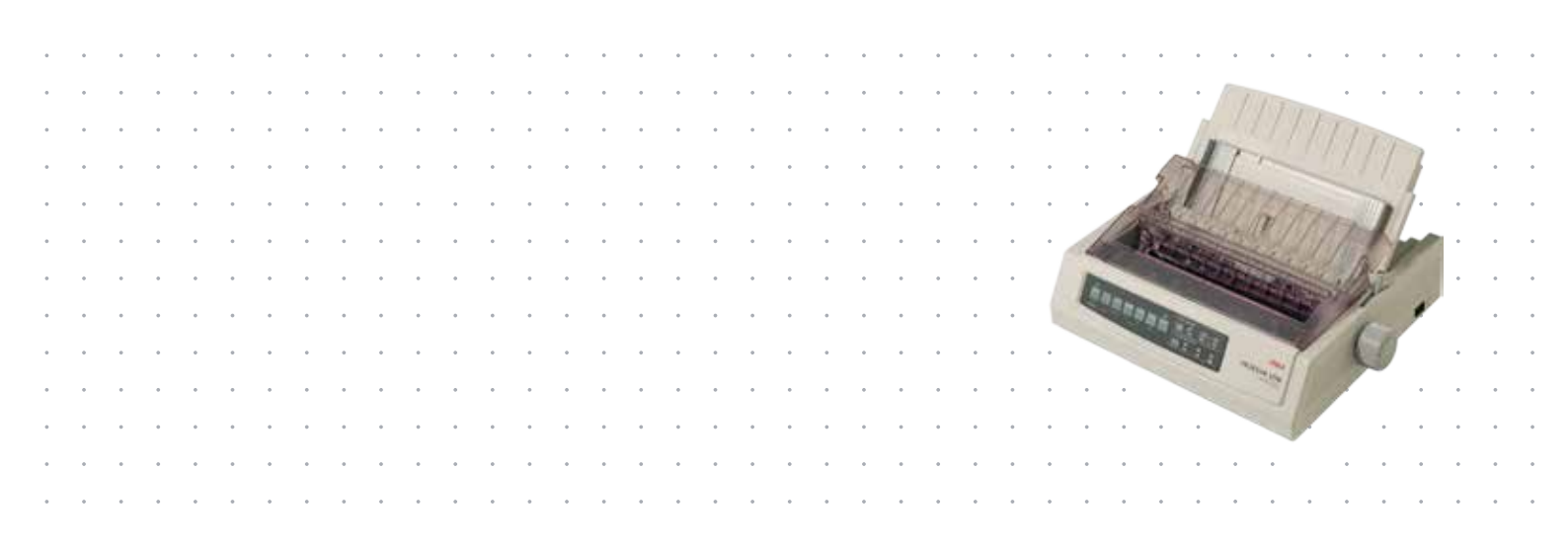

# PRÉFACE

Tout a été mis en œuvre pour que les informations contenues dans ce document soient complètes, précises et à jour. Le fabricant décline toute responsabilité quant aux conséquences d'erreurs échappant à son contrôle. Le fabricant ne peut en outre garantir que les changements éventuellement apportés aux logiciels et matériels mentionnés dans ce guide par leurs fabricants respectifs n'affectent pas la validité de ces informations. Les références faites dans ce document à des logiciels d'autre provenance ne constituent pas un accord de la part du fabricant.

Toutes les mesures ont été prises pour que ce document vous apporte une aide précieuse, toutefois nous ne pouvons garantir qu'il traite dans son intégralité toutes les informations contenus.

#### Les derniers pilotes et manuels sont disponibles sur le site Web : http://www.okiprintingsolutions.com

Copyright © 2012 Oki Data Corporation. Tous droits réservés.

OKI est une marque déposée d'OKI Electric Industry Co., Ltd.

OKI Printing Solutions est une marque d'OKI Data Corporation.

Energy Star est une marque de United States Environmental Protection Agency (Agence de protection de l'environnement des États-Unis).

Microsoft, MS-DOS et Windows sont des marques déposées de Microsoft Corporation.

Apple, Macintosh, Mac et Mac OS sont des marques déposées d'Apple Inc.

D'autres noms de produits et noms de fabriques sont des marques déposées ou marques déposées de leur propriétaire.

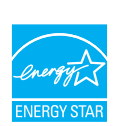

En tant que participant au programme Energy Star, le fabricant a déterminé que ce produit répond aux directives Energy Star en termes de consommation d'énergie.

Remarque : Non conforme (quand on emploie Carte d'Interface Réseau).

Ce produit est conforme aux exigences des directives du conseil 2004/108/EC (EMC), 2006/95/EC (LVD) et 2011/65/EU (ROHS) avec les amendements éventuellement applicables par rapport aux lois des États membres relatives à la compatibilité électromagnétique, à la basse tension et à la limitation de substances dangereuses.

# $\epsilon$

Ce produit est conforme aux limitations de classe B de la norme EN55022. Toutefois, lorsqu'il est utilisé avec la carte d'interface réseau, la carte d'interface série RS232C ou le chargeur feuille à feuille en option, le produit est conforme aux limitations de classe A de la norme EN55022. Dans un environnement domestique, cette configuration peut causer des perturbations radio, auquel cas il peut être demandé à l'utilisateur de prendre les mesures appropriées.

Les câbles suivants ont été utilisés pour évaluer la conformité de ce produit à la directive EMC 2004/108/CE, ainsi que les autres configurations qui pourraient avoir un effet négatif sur cette conformité.

| TYPE DE CÂBLE      | LONGUEUR<br>(MÈTRE) | ÂME | BLINDAGE |
|--------------------|---------------------|-----|----------|
| Alimentation       | 1,8                 | ×   | ×        |
| USB                | 5,0                 | ×   | ~        |
| Série              | 1,5                 | ×   | ~        |
| Parallèle          | 5,0                 | ×   | ×        |
| LAN (Réseau local) | 2,1                 | ×   | ~        |

# FABRICANT

OKI Data Corporation, 4-11-22 Shibaura, Minato-ku, Tokyo 108-8551, Japon

# IMPORTATEUR VERS L'UE/REPRÉSENTANT AGRÉÉ

**OKI Europe Limited** 

Blays House Wick Road Egham Surrey, TW20 0HJ Royaume Uni

Pour toute question d'ordre général, sur les ventes et sur le support, contactez votre distributeur local.

# **INFORMATIONS RELATIVES À L'ENVIRONNEMENT**

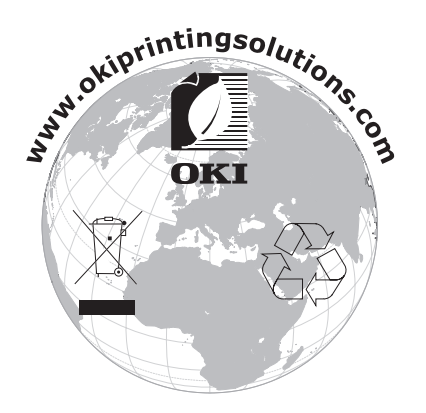

# CONTENU

| Préface                                                                                                    |
|----------------------------------------------------------------------------------------------------|
| Fabricant                                                                                                    |
| Importateur vers l'UE/représentant agréé                                                                                                    |
| Informations relatives à l'environnement                                                                                                    |
| Contenu                                                                                                    |
| Remarques, mises en garde et avertissements                                                                                                    |
| Introduction                                                                                                    |
| A propos de ce guide                                                                                                    |
| Mise en route                                                                                                    |
| Conservation des matériaux d'emballage       9         Identification des pièces       9         Vue de face       9         Vue arrière       10         Mise en place de l'imprimante       10         Mise hors tension de l'imprimante       11                                                                                                    |
| Raccordement à votre imprimante                                                                                                    |
| Interfaces.       .12         Interconnexion       .12         Pilotes d'imprimante       .12         Emulations       .13         Impression à partir d'un ordinateur       .13         OKI DIPUS       .13         Contrôle de l'imprimante à l'aide de DIPUS       .13                                                                                                    |
| Chargement du papier 15                                                                                                    |
| Chargement du papier caroll (par l'arrière)                                                                                                    |
| à la position standard.       .20         Commutation automatique des chemins de papier.       .20         Réglage de l'écartement de la tête d'impression       .20         Exécution des auto-tests       .21         Sélection d'une émulation       .21         Utilisation des fonctions de l'imprimante       .23         Fonction permettant de détacher le papier       .23         Pas d'avance de papier à la ligne de découpe       .23         Fonction parking du papier       .24 |
| Mode d'emploi                                                                                                    |
| Maintenance                                                                                                    |
| Remplacement du ruban       .42         Nettoyage de l'imprimante       .44         Extérieur de l'imprimante       .44         Nettoyage de l'intérieur de l'imprimante       .44                                                                                                    |

| Installation des options                         |
|--------------------------------------------------|
| Dépannage                                        |
| Elimination des bourrages de papier              |
| Bourrages de papier à l'arrière                  |
| Elimination des bourrages fréquents à l'arrière  |
| Bourrages lors de l'impression feuille à feuille |
| Résolution des problèmes d'ordre général         |
| Spécifications                                   |
| Index                                            |
| Coordonnées d'OKI                                |

# **R**EMARQUES, MISES EN GARDE ET AVERTISSEMENTS

REMARQUE

Cette indication fournit des informations supplémentaires complétant le texte.

# **ATTENTION !**

Cette indication donne des informations supplémentaires à respecter pour éviter des dysfonctionnements de la machine.

# **AVERTISSEMENT !**

Cette indication donne des informations supplémentaires à respecter pour éviter tout risque d'accident corporel.

Pour garantir la protection de votre produit et vous assurer de bénéficier de toutes ses fonctionnalités, ce modèle a été conçu pour ne fonctionner qu'avec des cartouches à ruban originales authentiques. Toute autre cartouche de ruban risque de ne pas fonctionner du tout, même si elle est décrite comme étant « compatible ». Si elle fonctionne, les performances du produit et la qualité de l'impression risquent d'être moindres.

#### L'utilisation de produits non authentiques pourrait annuler votre garantie.

Les spécifications pourront faire l'objet de modifications sans préavis. Toutes marques déposées reconnues.

# INTRODUCTION

Félicitations pour votre achat de cette imprimante !

Cette série d'imprimantes est conçue pour fournir une qualité d'impression de lettre à haute fiabilité et de graphiques à haute résolution pour l'environnement d'impression de bureau. Elle allie la technologie d'impression matricielle 9 broches (ML3320ECO/ML3321ECO) et 24 broches (ML3390ECO/ML3391ECO) Serial Impact haut de gamme à des matériaux sophistiqués et une construction supérieure afin de procurer des performances élevées et une polyvalence dans une unité aux dimensions réduites. Grâce à l'attention particulière apportée à l'ergonomie et aux besoins d'applications, elle offre une convivialité et une facilité d'utilisation pour les opérateurs de tout niveau de compétences.

# À PROPOS DE CE GUIDE

Ce manuel est le Guide de l'utilisateur de votre imprimante (pour en obtenir la dernière version, consultez le site Web de OKI à l'adresse www.okiprintingsolutions.com). Il fait partie de la documentation générale de l'utilisateur répertoriée ci-dessous :

Brochure sur la sécurité de l'installation : fournit des informations sur la sécurité.

Ce document papier fourni avec l'imprimante doit être lu avant l'installation de l'imprimante.

> Manuel d'installation : explique comment déballer l'imprimante, la brancher et la mettre sous tension.

Il s'agit d'un document papier fourni avec l'imprimante.

Le présent Guide de l'utilisateur : vous permet de vous familiariser avec votre imprimante et d'exploiter au mieux ses multiples fonctionnalités. Il contient également des instructions pour la résolution des problèmes et la maintenance, garantissant ainsi un fonctionnement optimal de l'imprimante.

Il s'agit d'un document stocké sur le CD-ROM de documentation.

Guide de configuration réseau : contient des informations techniques détaillées destinées aux administrateurs réseau portant sur la configuration de l'interface réseau optionnelle.

Il s'agit d'un document électronique disponible sur le CD-ROM fourni avec la carte d'interface réseau optionnelle.

> **Aide en ligne** : fournit des informations en ligne, accessibles à partir du pilote de l'imprimante et de l'utilitaire.

## UTILISATION EN LIGNE

Ce guide est destiné à la lecture sur écran à l'aide de Adobe Acrobat Reader. Pour ce faire, utilisez les outils de navigation et d'affichage contenus dans Acrobat.

Vous pouvez accéder à des informations spécifiques des deux façons suivantes :

- Dans la liste des signets située à gauche de l'écran, cliquez sur la rubrique qui vous intéresse pour y accéder directement. Si les signets ne sont pas disponibles, utilisez la « Contenu » à la page 4.
- Dans la liste des signets, cliquez sur Index pour accéder directement à l'index. Si les signets ne sont pas disponibles, utilisez la « Contenu » à la page 4. Recherchez le terme qui vous intéresse dans l'index, classé par ordre alphabétique, puis cliquez sur le numéro de page associé au terme pour y accéder directement.

# **I**MPRESSION DE PAGES

Il est possible d'imprimer tout le manuel, des pages ou des sections spécifiques. Pour imprimer, procédez comme suit :

- Dans la barre d'outils, sélectionnez Fichier, Imprimer (ou appuyez sur les touches Ctrl + P).
- **2.** Choisissez les pages à imprimer :
  - (a) **Toutes les pages**, (1), pour l'ensemble du manuel.
  - (b) **Page active**, (2), pour la page en cours d'affichage.

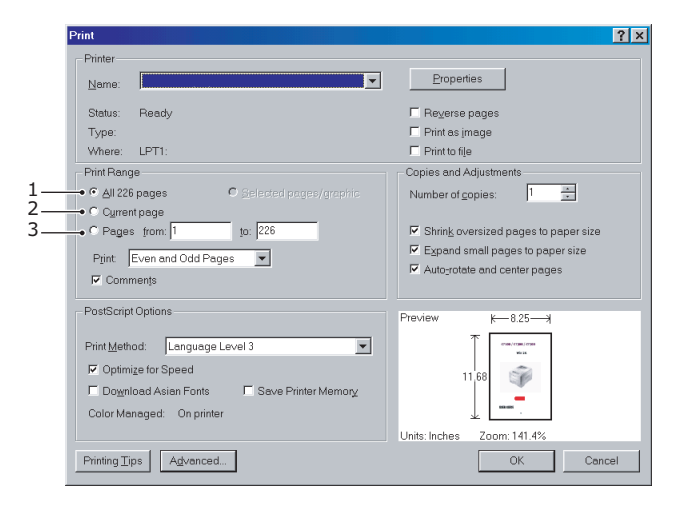

(c) **Pages de** et **à**, (3), pour spécifier les pages à imprimer en entrant leur numéro.

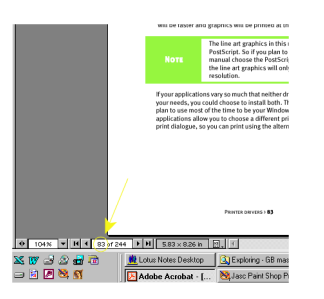

3. Cliquez sur OK.

# MISE EN ROUTE

# **AVERTISSEMENT !**

Si ce n'est déjà fait, familiarisez-vous avec le contenu de la brochure sur la sécurité de l'installation fournie avec votre imprimante.

# **CONSERVATION DES MATÉRIAUX D'EMBALLAGE**

Après avoir installé votre imprimante conformément aux instructions du Manuel d'installation, conservez les matériaux d'emballage et le carton pour le cas où vous auriez besoin d'expédier ou de transporter votre imprimante.

# **IDENTIFICATION DES PIÈCES**

**VUE DE FACE** 

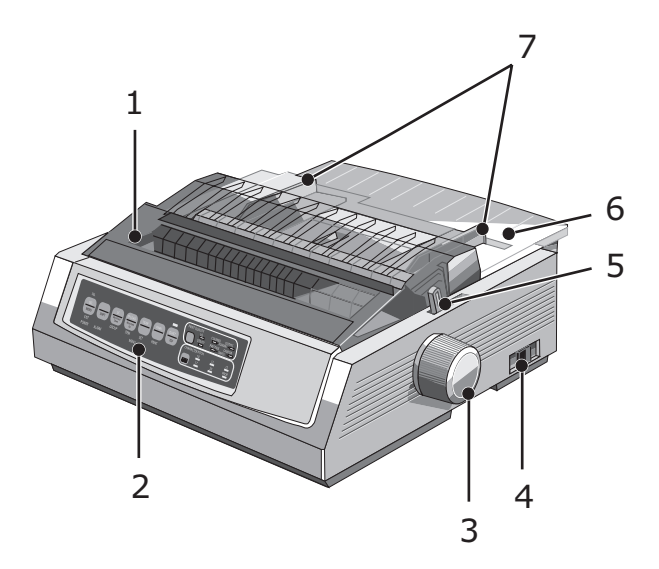

- 1. Capot d'accès : s'ouvre et se ferme afin d'offrir un accès à l'imprimante, par exemple pour un changement de cartouche de ruban. Pour minimiser le bruit, laissez le capot fermé.
- **2.** Panneau de commandes : contient des boutons et des voyants (décrits en détail plus loin) qui vous permettent de contrôler l'imprimante.
- **3.** Bouton du cylindre d'impression : tournez-le pour déplacer ou éjecter le papier.
- **4.** Interrupteur d'alimentation : permet de mettre l'imprimante sous tension ou hors tension.
- **5.** Levier d'entraînement du papier : réglé en fonction du type de papier utilisé (feuille à feuille ou formulaires en continu).
- **6.** Séparateur de papier : contient le papier à utiliser dans l'imprimante (chargeur feuille à feuille).
- **7.** Guides de papier : à ajuster en fonction de la largeur des feuilles individuelles.

# **VUE ARRIÈRE**

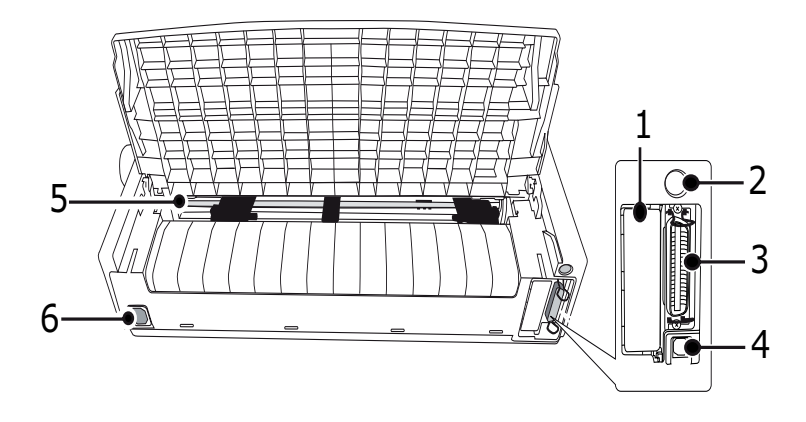

- **1.** Position de connecteur optionnel : connexion à une carte d'interface série optionnelle ou à une carte réseau 100BASE-TX/10BASE-T.
- **2.** Chargeur feuille à feuille/Connecteur de support de papier en rouleau : connectez le chargeur feuille à feuille optionnel ou le support de rouleau en papier.
- **3.** Connecteur parallèle : connexion à un connecteur d'interface parallèle.
- **4.** Connecteur USB : connexion à un câble d'interface USB.
- **5.** Entraînement à broches : pour charger des formulaires en continu.
- **6.** Alimentation : connexion au câble d'alimentation de l'imprimante.

## MISE EN PLACE DE L'IMPRIMANTE

- > Choisissez une surface solide et stable où placer votre imprimante.
- Laissez suffisamment d'espace autour de l'imprimante (par exemple, ne pas la placer à moins de 60 cm d'un mur) afin de ne pas entraver l'accès au bouton du cylindre d'impression et aux différents chargeurs de papier.
- > Assurez-vous qu'une prise électrique reliée à la terre est disponible à proximité.

# MISE SOUS TENSION DE L'IMPRIMANTE

# AVERTISSEMENT !

L'utilisation de ce matériel n'est pas garantie lorsqu'il est connecté à un onduleur et/ou à un inverseur. Une telle utilisation risque d'endommager ce matériel. N'utilisez ni onduleur ni inverseur.

1. Assurez-vous que l'interrupteur d'alimentation de l'imprimante est en position OFF.

**2.** Raccordez le connecteur du câble d'alimentation (1) à l'entrée A/C (2) sur l'imprimante.

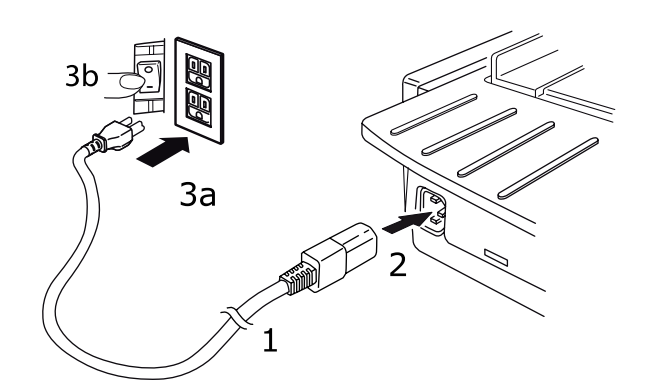

**3.** Raccordez le câble d'alimentation à une prise secteur 220/240 V (3a) et allumez l'interrupteur de la prise secteur (3b).

# **AVERTISSEMENT !**

Soyez prudent lorsque vous insérez une prise secteur à trois broches. Avant de la brancher, vérifiez la position du terminal FG. Un branchement incorrect pourrait endommager non seulement l'imprimante en elle-même mais aussi les appareils périphériques et provoquer des chocs électriques, de la fumée et une ignition.

- **4.** Placez l'interrupteur d'alimentation de l'imprimante en position ON.
- **5.** Vérifiez que le voyant POWER du panneau de commandes s'allume.

### MISE HORS TENSION DE L'IMPRIMANTE

- **1.** Placez l'interrupteur d'alimentation de l'imprimante en position OFF.
- 2. Éteignez l'interrupteur de la prise secteur (1a) et débranchez la prise secteur (1b).

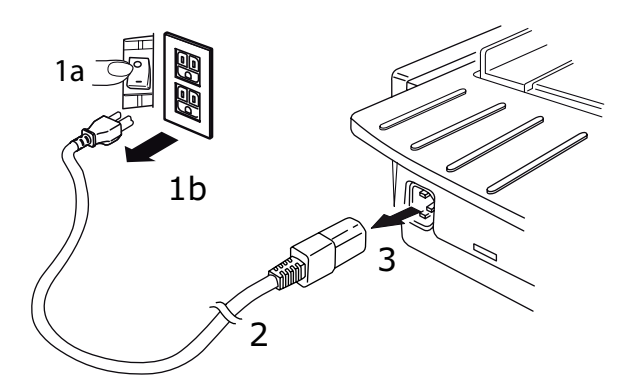

**3.** Débranchez le connecteur du câble d'alimentation (2) de l'imprimante (3).

# **RACCORDEMENT À VOTRE IMPRIMANTE**

# INTERFACES

Votre imprimante dispose de deux interfaces de données standard :

### **ATTENTION !**

Vous ne devez en aucun cas essayer d'utiliser les ports parallèle et USB en même temps.

- > Parallèle : pour une connexion directe à un PC. Ce port nécessite un câble parallèle (conforme IEEE 1284) bi-directionnel.
- > USB : pour une connexion à un PC exécutant Windows 2000 ou une version ultérieure. Ce port nécessite un câble blindé de 5 m de long conforme à la norme USB version 2.0.

*REMARQUE Les câbles d'interface ne sont pas fournis avec l'imprimante.* 

Les interfaces suivantes sont disponibles en tant qu'accessoires optionnels et sont décrites dans leur documentation d'installation :

- > Interface série RS232
- Connexion réseau 100BASE-TX/10BASE-T

REMARQUE

- > Pour plus d'informations sur la configuration de la connexion réseau, consultez le Guide de configuration réseau.
- Il est déconseillé d'utiliser le port parallèle ou le port USB lorsque l'option RS-232C ou d'interface réseau est installée sur ce produit.

#### INTERCONNEXION

- **1.** Assurez-vous que l'imprimante et l'ordinateur sont hors tension.
- 2. Raccordez le câble d'interface requis, USB, parallèle ou série ou réseau, à l'imprimante puis à l'ordinateur.
- **3.** Allumez l'imprimante puis l'ordinateur.

## **PILOTES D'IMPRIMANTE**

Le pilote de votre imprimante est fourni sur le CD qui accompagne l'imprimante. Vous pouvez le charger ou sélectionner l'un des pilotes compatibles répertoriés ci-dessous dans votre application.

| IBM PROPRINTER III   | EPSON FX          | MICROLINE STANDARD |
|----------------------|-------------------|--------------------|
| ML3320/1 IBM         | ML3320/1 Epson    | Microline 320/321  |
| IBM Proprinter III   | Epson FX286e      | Microline 320/321  |
| IBM Proprinter II    | Epson FX 850/1050 | Microline 320/321  |
| IBM Proprinter       | Epson FX 86/286   | Microline 292/293  |
| IBM Graphics Printer | Epson FX          | Microline 192/193  |
|                      | Epson FX800/1000  | Microline 182/183  |

Insérez le CD dans votre lecteur de CD-ROM.

*REMARQUE Si le CD n'est pas exécuté automatiquement, cliquez sur Démarrer > Exécuter > Parcourir, recherchez le lecteur de CD-ROM, double-cliquez sur Install.exe et cliquez sur OK.* 

- 1. Sélectionnez votre Langue.
- 2. Cliquez sur J'accepte les modalités du contrat de licence d'utilisation du logiciel.
- **3.** Lorsque la fenêtre Menu Installer (Installateur de menu) s'affiche, cliquez sur le bouton **Install Driver (Installation du gestionnaire d'imprimante)**.
- **4.** Suivez les instructions à l'écran.

#### **EMULATIONS**

L'émulation définie par le fabricant pour votre imprimante est:

| MODÈLE              | ÉMULATION (PAR DÉFAUT) |
|---------------------|------------------------|
| ML3320ECO/ML3321ECO | IBM PPR                |
| ML3390ECO/ML3391ECO | EPSON LQ               |

Pour changer d'émulation, reportez-vous à « Sélection d'une émulation » à la page 21.

### **I**MPRESSION À PARTIR D'UN ORDINATEUR

Lorsque vous imprimez sur votre imprimante à partir (par exemple) d'une application Windows sur votre ordinateur, effectuez vos sélections d'impression à partir de la fenêtre de pilote affichée à l'écran. Ces fenêtres de pilote ont été conçues afin d'offrir une utilisation conviviale et intuitive ; vous pouvez également afficher une aide en ligne en cliquant sur le bouton Aide de chaque fenêtre.

# **OKI DIPUS**

L'utilitaire **OKI DIPUS** vous permet d'accéder à distance aux paramètres de l'imprimante à l'aide des applications disponibles. Vous pouvez accéder à DIPUS à partir de **Démarrer > Tous les programmes > Okidata > OKI DIPUS**.

#### Contrôle de l'imprimante à l'aide de DIPUS

Quatre utilitaires sont à votre disposition dans **OKI DIPUS**. Chaque utilitaire fournit l'accès aux paramètres de l'imprimante à partir de votre ordinateur. Ces utilitaires vous permettent d'afficher l'état actuel de l'imprimante et de modifier les paramètres du bouton, les paramètres du menu et les paramètres du Haut du formulaire. Toute modification apportée peut alors être chargée dans l'imprimante où elle sera enregistrée comme nouveau paramètre. Ces utilitaires représentent une alternative au panneau de commandes de l'imprimante.

#### Utilitaire d'installation du bouton

Cet utilitaire vous permet d'activer ou de désactiver les boutons du panneau de commandes de votre imprimante. Chaque bouton et sa fonction est décrit dans un message.

#### Utilitaire d'installation du menu

Cet utilitaire vous permet d'afficher et de modifier les paramètres de menu de vos imprimantes.

#### Moniteur d'état

L'utilitaire Moniteur d'état vous permet d'afficher l'état actuel de vos imprimantes, tel que En ligne, En ligne (économie d'énergie), etc. Si une erreur d'imprimante se produit, un message d'avertissement s'affiche également.

#### Utilitaire d'installation du Haut du formulaire

Cet utilitaire vous permet de définir la première ligne imprimée (Haut du formulaire) sur chaque page. Cet utilitaire vous permet de traiter chaque tâche d'impression individuellement.

Pour des informations détaillées sur chaque utilitaire et les différents paramètres qu'ils contiennent, reportez-vous à l'aide en ligne en cliquant sur le bouton Aide de chaque fenêtre.

# **CHARGEMENT DU PAPIER**

### CHARGEMENT DU PAPIER CAROLL (PAR L'ARRIÈRE)

Pour imprimer vos rapports et autres documents du même type sur du papier caroll de simple épaisseur, il est conseillé d'utiliser le chemin de chargement par l'arrière. Il est préférable, en revanche, de charger le papier par le haut, en mode feuille à feuille, si vous imprimez des graphiques ou des diagrammes.

*REMARQUE Avant d'installer le papier à l'arrière de l'imprimante, assurez-vous que le chemin est dégagé.* 

#### Tracteur

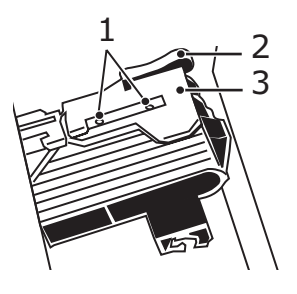

- 1. Axes
   2. Levier de verrouillage
   3. Volet du tracteur
- 1. Placez le levier du presse-papier sur la position appropriée (« REAR »).

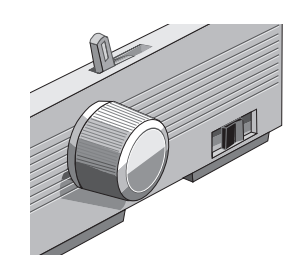

2. Soulevez le séparateur de papier, ramenez-le légèrement vers l'arrière de l'imprimante puis basculez-le vers l'avant.

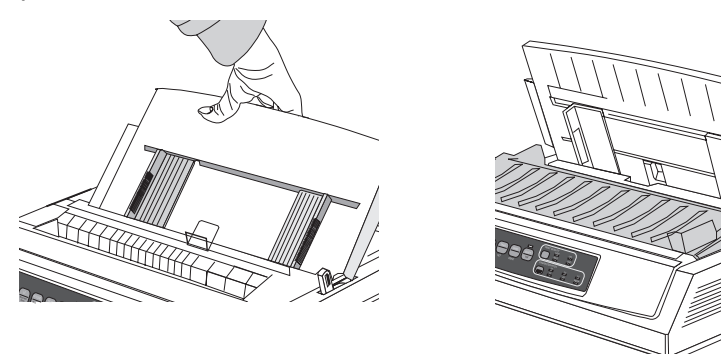

**3.** Relevez les leviers de verrouillage pour ouvrir les volets des tracteurs.

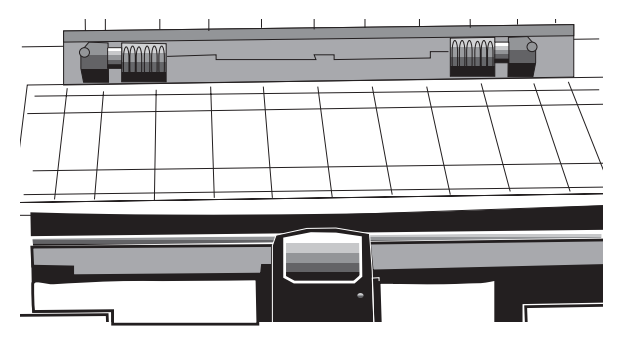

**4.** Réglez la position du tracteur de droite en fonction de la largeur du papier.

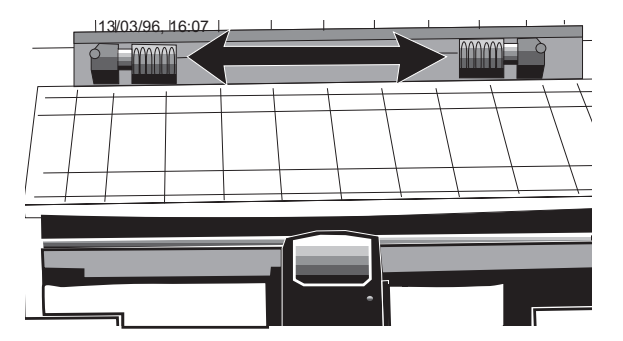

**5.** Installez le papier sur les deux premiers picots de chaque tracteur, puis rabattez les volets de façon à coincer le papier.

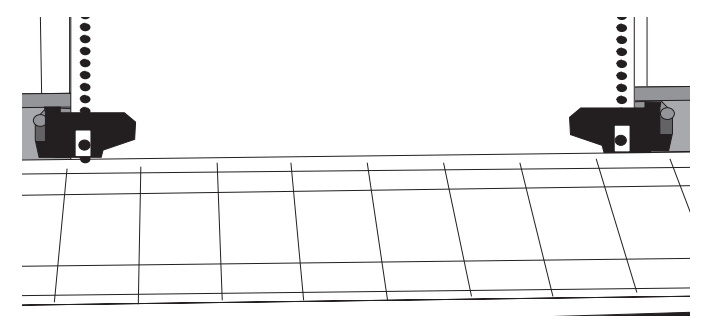

**6.** Déplacez le tracteur de gauche pour faire coïncider le bord du papier avec la marque de référence appropriée (1), puis abaissez le levier de verrouillage.

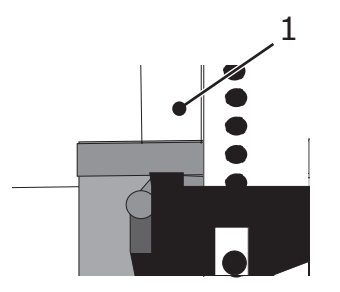

**7.** Déplacez le tracteur de droite de façon à centrer les perforations du papier par rapport aux picots, puis abaissez le levier de verrouillage.

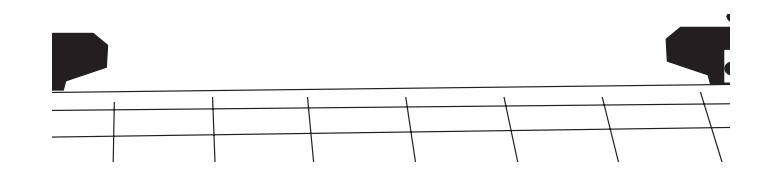

**8.** Rabaissez le séparateur de papier et mettez en place la tige métallique de guidage (1) sur le système d'entraînement du papier (2).

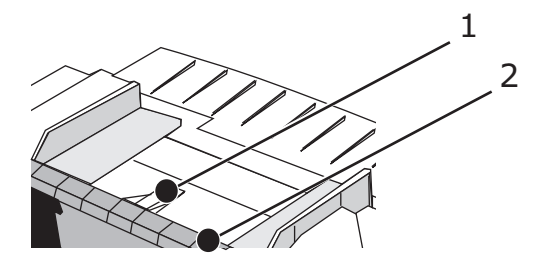

**9.** Appuyez sur la touche FF/LOAD pour faire avancer le papier.

#### REMARQUE

*Le haut de page (ligne à partir de laquelle commencel'impression) est défini normalement à 2,54 cm dubord supérieur de la page. Pour changer ceparamètre, « Définition du haut de page » à la page 19.* 

# CHARGEMENT DE FEUILLES SIMPLES (PAR LE HAUT)

Pour imprimer vos mémos et autres documents sur du papier à en-tête ou sur des enveloppes, introduisez le papier par le haut, en mode feuille à feuille. Ce mode est recommandé pour l'impression de graphiques ou de diagrammes car il permet de mieux gérer l'utilisation du papier.

*REMARQUE Avant d'introduire des feuilles dans l'imprimante,pensez à dégagez le papier caroll en appuyant sur latouche PARK.* 

- Assurez-vous que l'imprimante est sous tension et désélectionnée (le voyant SEL doit être éteint).
- 2. Placez le levier du presse-papier sur la position « TOP ».

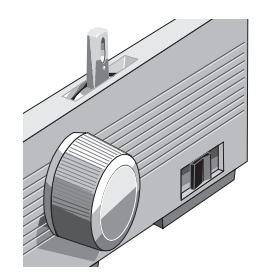

**3.** Ouvrez le capot du chariot et relevez le séparateur de papier pour utiliser l'imprimante en mode feuille à feuille.

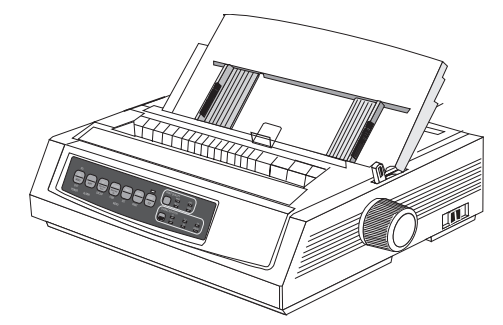

**4.** Assurez-vous que la tige métallique de guidage (1) est positionnée sur le séparateur de papier.

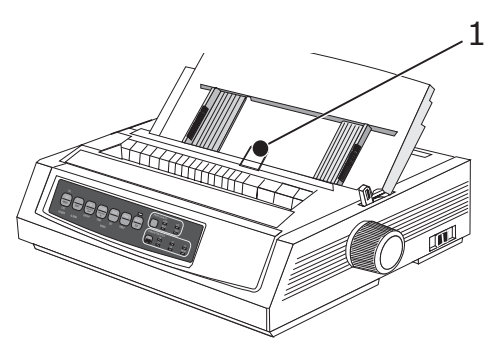

**5.** Réglez la position des guides papier (1) en fonction de la largeur du papier et insérez une feuille dans le séparateur. L'introduction du papier dans l'imprimante est automatique.

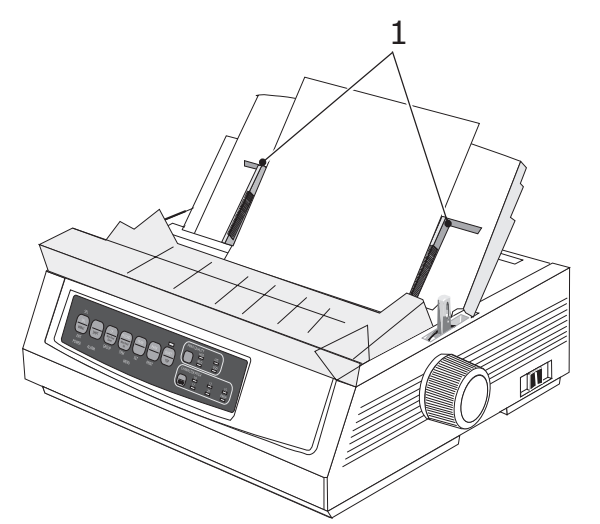

REMARQUE

Le haut de page (ligne à partir de laquelle commencel'impression) est défini normalement à 2,54 cm dubord supérieur de la page. Pour changer ceparamètre, « Définition du haut de page » à la page 19.

# DÉFINITION DU HAUT DE PAGE

Pour définir le haut de page, servez-vous de la ligne rouge (1) matérialisée sur la languette en plastique, comme point de repère :

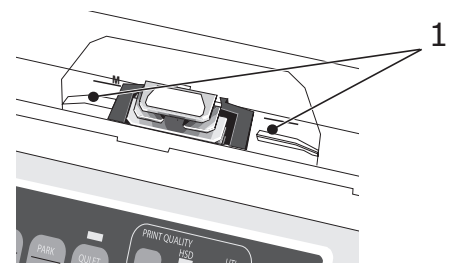

- **1.** Assurez-vous que l'imprimante est désélectionnée (le voyant SEL doit être éteint).
- 2. Maintenez la touche SHIFT (1) enfoncée, puis :
  - (a) Appuyez sur LF (2) pour vous rapprocher du bord supérieur de la page.
  - (b) Appuyez sur FF/LOAD (3) pour vous éloigner du bord supérieur de la page.

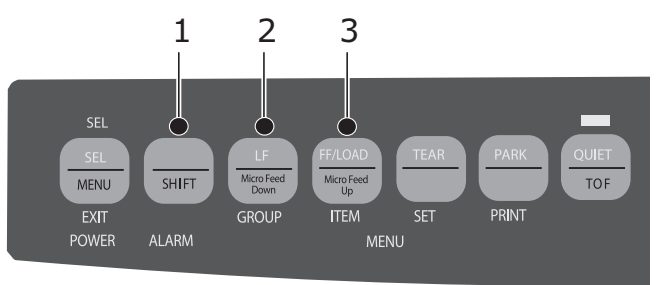

**3.** Appuyez sur la touche SEL pour resélectionner l'imprimante.

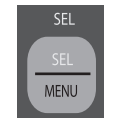

#### MODIFICATION TEMPORAIRE DE LA VALEUR DE HAUT DE PAGE

Pour redéfinir cette valeur lors de l'impression d'une page particulière, procédez de la façon suivante (dans l'exemple suivant, il s'agit de choisir une position inférieure) :

**1.** Appuyez sur SEL pour désélectionner l'imprimante.

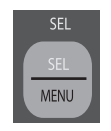

**2.** Appuyez sur LF pour changer la position du haut de page.

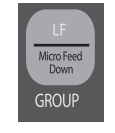

*REMARQUE Cette valeur ne s'appliquera pas aux pages suivantes.* 

# RÉTABLISSEMENT DE LA POSITION DU HAUT DE PAGE À LA POSITION STANDARD

- **1.** Mettez l'imprimante hors tension.
- 2. Maintenez les touches PARK + QUIET/TOF enfoncées pendant que vous rallumez l'imprimante.

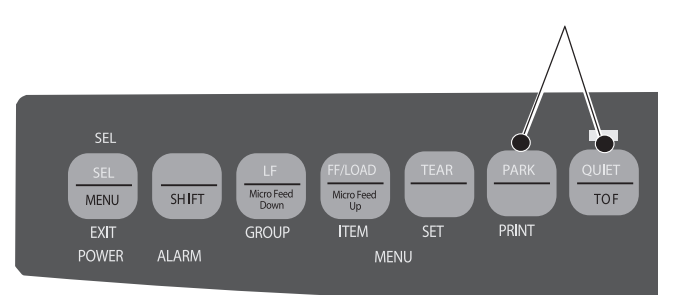

#### **COMMUTATION AUTOMATIQUE DES CHEMINS DE PAPIER**

#### Pour passer du mode de chargement continu au mode feuille à feuille :

- **1.** Détachez les pages imprimées.
- **2.** Appuyez sur la touche PARK.
- **3.** Relevez le séparateur de papier pour utiliser l'imprimante en mode feuille à feuille.
- **4.** Installez la tige métallique de guidage sur le séparateur de papier.
- **5.** Placez le levier du presse-papier sur la position « TOP ».
- **6.** Insérez une feuille dans le séparateur de papier.

### Pour passer du mode feuille à feuille au mode de chargement continu:

- **1.** Appuyez sur la touche FF/LOAD pour dégager la feuille simple introduite dans l'imprimante.
- **2.** Rabaissez le séparateur de papier pour utiliser l'imprimante en mode de chargement continu, puis remettez en place la tige métallique de guidage sur le système d'entraînement du papier.
- **3.** Placez le levier du presse-papier sur la position appropriée (« REAR » ou « BOT », selon le cas).
- **4.** Installez le papier caroll et appuyez sur la touche FF/LOAD.

#### **RÉGLAGE DE L'ÉCARTEMENT DE LA TÊTE D'IMPRESSION**

Cet écartement correspond à la distance entre la tête d'impression et le plateau. Pour le régler, ouvrez le capot avant et placez le curseur bleu (1) sur la position qui convient (reportez-vous pour cela au tableau ci-dessous).

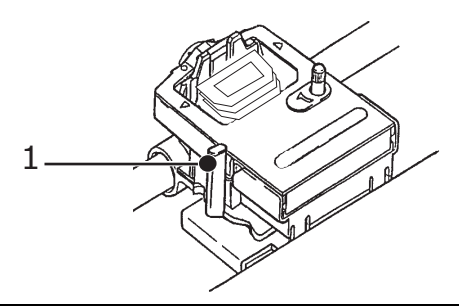

*REMARQUE Il est recommandé d'éteindre l'imprimante avant d'ouvrir le capot avant.* 

| SUPPORT                                      | POS.  |
|----------------------------------------------|-------|
| Papier 45 - 75g/m²                           | 1     |
| Papier de sécurité<br>75-90g/m²              | 2     |
| Etiquettes                                   | 3 - 4 |
| Enveloppes                                   | 5     |
| Double feuillet (avec feuille de carbone)    | 3 - 4 |
| Triple feuillet (avec feuille de carbone)    | 4 - 5 |
| Quadruple feuillet (avec feuille de carbone) | 5     |

#### **E**XÉCUTION DES AUTO-TESTS

#### Test d'impression des polices

| Pour effectuer | Mettez l'imprimante hors tension, puis maintenez |
|----------------|--------------------------------------------------|
| le test :      | la touche LF enfoncée tout en la rallumant.      |

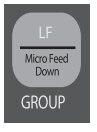

| Pour arrêter | Pour interrompre la procédure avant la fin, appuyez |
|--------------|-----------------------------------------------------|
| le test :    | sur SEL.                                            |

#### Test d'impression ASCII

Pour effectuerMettez l'imprimante hors tension, puis maintenezle test :la touche QUIET enfoncée tout en la rallumant.

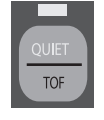

Pour arrêter le test : Pour interrompre la procédure avant la fin, appuyez sur SEL.

### SÉLECTION D'UNE ÉMULATION

L'émulation définie par le fabricant pour votre imprimante est :

| MODÈLE              | ÉMULATION (PAR DÉFAUT) |
|---------------------|------------------------|
| ML3320ECO/ML3321ECO | IBM PPR                |
| ML3390ECO/ML3391ECO | EPSON LQ               |

Pour changer d'émulation, procédez comme suit :

- **1.** Chargez du papier dans l'imprimante.
- **2.** Désélectionnez l'imprimante en appuyant sur la touche SEL (le voyant SEL doit être éteint).

**3.** Appuyez sur SHIFT + SEL pour passer en mode de sélection par menu.

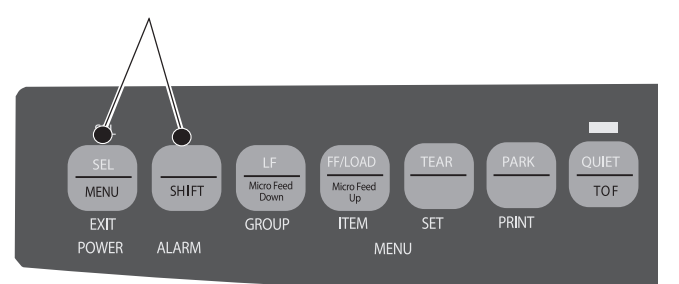

4. Appuyez sur la touche LF.

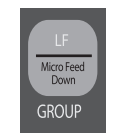

La ligne suivante apparaît :

Printer Control Emulation (Contrôle) (Mode d'ém

- Emulation Mode IBM PPR (Mode d'émulation)
- **5.** Appuyez sur la touche TEAR jusqu'à ce que le nom du mode d'émulation voulu apparaisse dans la colonne de droite.

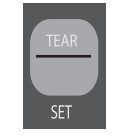

**6.** Appuyez sur SHIFT + SEL pour sauvegarder la nouvelle configuration et quitter le mode de sélection par menu.

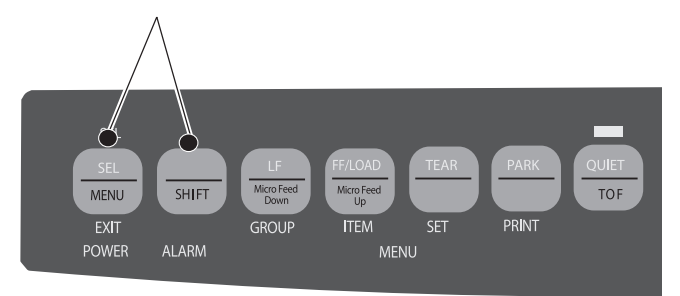

# UTILISATION DES FONCTIONS DE L'IMPRIMANTE

### FONCTION PERMETTANT DE DÉTACHER LE PAPIER

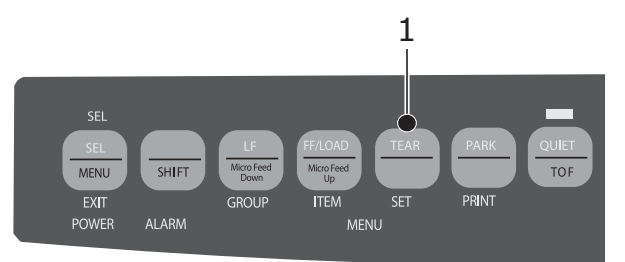

Utilisez cette fonction pour faire avancer le papier carolljusqu'à la position de découpe en appuyant simplement surTEAR (1).

*REMARQUE Vous ne pouvez pas activer cette fonction lorsque le tracteur en option (entraînement par traction) est installé.* 

#### **P**AS D'AVANCE DE PAPIER À LA LIGNE DE DÉCOUPE

#### REMARQUE

N'utilisez jamais cette fonction lorsque vous imprimez des étiquettes !

Cette fonction permet de faire avancer automatiquement le papier caroll jusqu'à la ligne de découpe au terme du délai spécifié, puis de le replacer dans la position appropriée dès que l'imprimante reçoit de nouvelles données.

Cette fonction est, en général, désactivée. Pour l'activer, procédez comme suit :

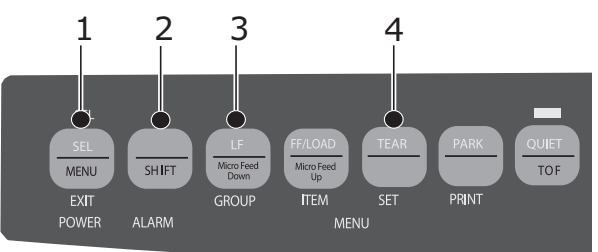

- **1.** Appuyez sur SHIFT (2) + SEL (1).
- **2.** Appuyez sur GROUP (3) jusqu'à ce que l'une des lignes suivantes apparaisse (en fonction du mode de chargement du papier) :

| REAR FEED            | Form Tear-Off                  | OFF   |
|----------------------|--------------------------------|-------|
| (CHARGEMENT ARRIERE) | (Avance à la ligne de découpe) | (NON) |
| BOTTOM FEED          | Form Tear-OFF                  | OFF   |
| (CHARGEMENT BAS)     | (Avance à la ligne de découpe) | (NON) |

**3.** Appuyez sur SET (4) jusqu'à ce que le temps d'attente désiré apparaisse dans la troisième colonne.

**4.** Appuyez sur SHIFT (2) + SEL (1) pour quitter le mode desélection par menu et sauvegarder la nouvelle configuration.

#### REMARQUE

*Certains programmes marquent parfois une pause au cours de la transmission des données à l'imprimante. Si cette pause est trop longue, l'imprimante fait avancer le papier jusqu'à la ligne de découpe avant de recevoir de nouvelles données. Ce mouvement du papier peut provoquer des troubles dans l'impression de graphiques. Si cela se produit, désactivez cette fonction à partir du menu.* 

#### **FONCTION PARKING DU PAPIER**

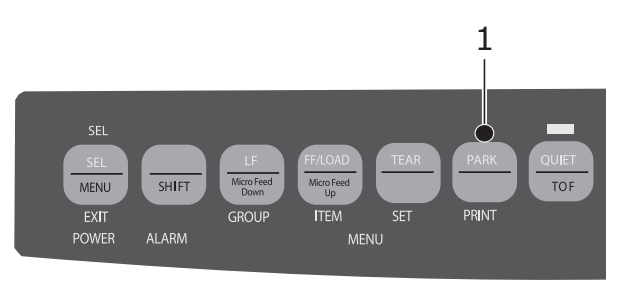

Pour sortir le papier (chargé par l'arrière) de l'imprimante, appuyez sur PARK (1).

# Mode d'emploi

# MODE D'IMPRESSION : VOYANTS

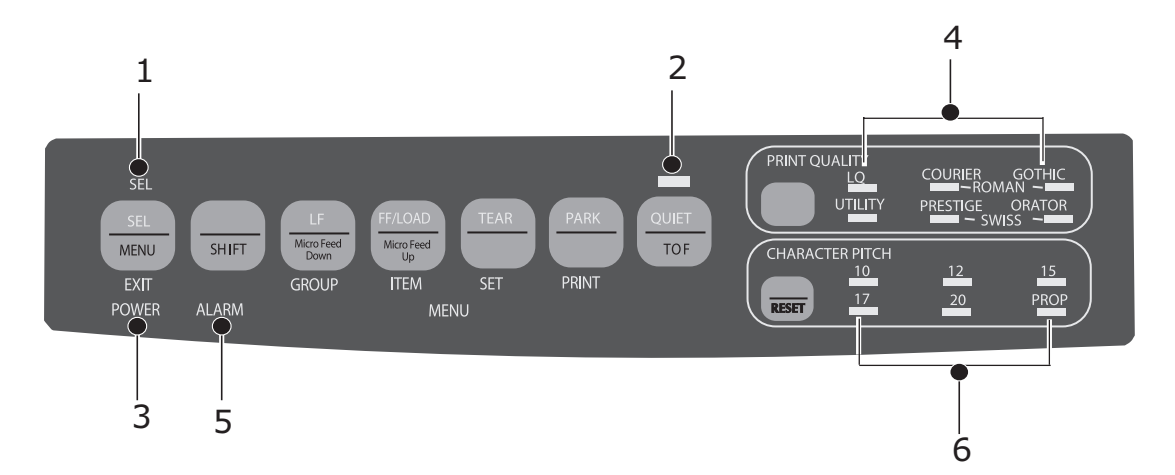

| N°     | VOYANT              | DESCRIPTION                                                                                                    |
|--------|---------------------|----------------------------------------------------------------------------------------------------|
| 1. SEL |                     | Allumé : imprimante sélectionnée, prête à recevoir des données                                                                                                    |
|        |                     | Clignotant : imprimante en mode de suppression                                                                                                    |
|        |                     | Eteint : imprimante désélectionnée, non prête<br>àrecevoir des données                                                                                                    |
| 2.     | QUIET               | Allumé : imprimante en mode de repos.                                                                                                    |
| 3.     | POWER               | Allumé : imprimante sous tension.                                                                                                    |
| 4.     | PRINT QUALITY       | Indication de la qualité d'impression sélectionnée.                                                                                                    |
| 5.     | ALARM               | <ul> <li>Allumé : condition d'erreur :</li> <li>papier épuisé (si aucun autre voyant ne clignote)</li> <li>bourrage de papier (si le voyant 15 cpi clignote<br/>également)</li> <li>levier du presse-papier positionné de façon<br/>incorrecte (si le voyant 10 cpi clignote également)</li> </ul> |
|        |                     | Clignotant : condition d'erreur. Eteignez<br>l'imprimante, puis rallumez-la. Si le voyant<br>continue de clignoter, prenez contact avec le<br>revendeur.                                                                                                    |
| 6.     | 10/12/15/17/20/PROP | Indication du pas d'impression sélectionné.                                                                                                    |

# MODE D'IMPRESSION : TOUCHES DU PANNEAU DE CONTRÔLE

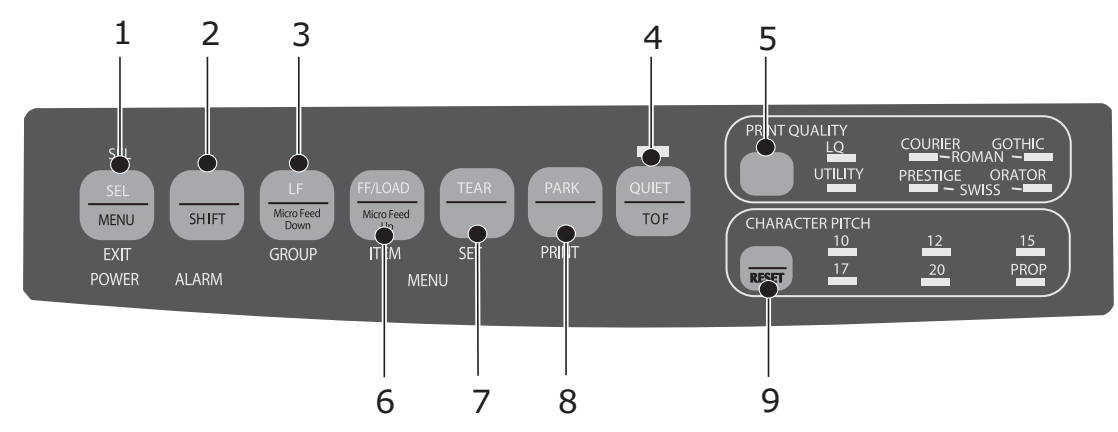

| N° | TOUCHE          | DESCRIPTION                                                                                                    |
|----|-----------------|----------------------------------------------------------------------------------------------------|
| 1. | SEL             | Permet de sélectionner/désélectionner<br>l'imprimante. Si vous maintenez cette touche<br>enfoncée à la mise sous tension de l'imprimante,<br>vous accédez au mode de sélection par menu.                                                                                        |
| 2. | SHIFT           | Maintenez-la enfoncée tout en appuyant sur une<br>autre touche, pour activer la fonction intermédiaire<br>de cette touche (pour remonter le papier d'une<br>ligne à l'aide de la touche LF, par exemple).                                                                       |
| 3. | LF              | Permet de passer automatiquement à la ligne<br>suivante. Maintenez cette touche enfoncée pour<br>effectuer plusieurs sauts de ligne consécutifs.<br>Si vous la maintenez enfoncée à la mise sous<br>tension de l'imprimante, vous exécutez le test<br>d'impression des polices. |
| 4. | QUIET           | Permet d'activer/désactiver le mode de repos.<br>Si vous maintenez cette touche enfoncée à la mise<br>sous tension de l'imprimante, vous exécutez le<br>test d'impression ASCII.                                                                                                |
| 5. | PRINT QUALITY   | Permet de sélectionner la qualité d'impression et la police d'écriture.                                                                                                    |
| 6. | FF/LOAD         | Permet de charger/éjecter une feuille simple ou de placer le papier caroll en position d'impression.                                                                                                    |
| 7. | TEAR            | Permet de faire avancer le papier caroll jusqu'à la ligne de découpe ou jusqu'à la position d'impression.                                                                                                    |
| 8. | PARK            | Permet de faire ressortir le papier caroll dans le sens inverse.                                                                                                    |
| 9. | CHARACTER PITCH | Permet de sélectionner le pas d'impression ou bien<br>de réinitialiser l'imprimante si vous appuyez en<br>même temps sur la touche SHIFT.                                                                                                    |

#### **S**ELECTION DE LA QUALITE D'IMPRESSION ET DE LA POLICE D'ECRITURE

#### REMARQUE

*En ce qui concerne les paramètres de qualité d'impression et de pas de caractère, toute commande logicielle aura la priorité sur un réglage effectué à partir du panneau frontal. Les voyants de l'imprimante auront toujours leur rôle d'indicateur du statut de l'imprimante.* 

#### ML3320ECO/ML3321ECO

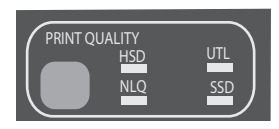

#### Appuyez sur PRINT QUALITY pour sélectionner:

| HSD: Mode brouillon<br>hautes performances      |   | Impression de qualité inférieure,<br>à vitesse élevée                                                         |
|-------------------------------------------------|---|----------------------------------------------------------------------------------------------------|
|                                                 | > | Police Gothic uniquement                                                                                      |
|                                                 | > | Mode recommandé pour imprimer<br>les versions préliminaires d'un<br>document.                                 |
| UTL: Utilitaire                                 | ^ | Impression de qualité moyenne,<br>à vitesse moyenne                                                           |
|                                                 | > | Police Gothic uniquement                                                                                      |
|                                                 | > | Mode recommandé pour imprimer<br>des documents internes et traiter<br>des volumes importants de<br>données    |
| NLQ: Qualité quasi-<br>courrier                 | ~ | Impression de qualité supérieure,<br>à vitesse réduite                                                        |
|                                                 | > | Police Courier ou Gothic                                                                                      |
|                                                 | > | Mode recommandé pour traiter votre correspondance                                                             |
| SSD: Mode brouillon très<br>hautes performances | ^ | Qualité d'impression la plus faible<br>(12 cpp seulement), vitesse<br>optimale                                |
|                                                 | > | Police Gothic uniquement                                                                                      |
|                                                 | > | Mode recommandé pour imprimer<br>les versions préliminaires d'un<br>document aussi rapidement que<br>possible |

Pour activer le mode brouillon très hautes performances (SSD), vous devez effectuez les opérations suivantes en mode de sélection par menu:

- **1.** Appuyez sur SHIFT + SEL.
- **2.** Appuyez deux fois sur GROUP.
- **3.** Appuyez sur ITEM.
- **4.** Appuyez sur SET jusqu'à ce que BROUILLON apparaisse (option Mode d'impression).

- **5.** Appuyez sur ITEM.
- 6. Appuyez sur SET (SSD est le paramètre qui apparaît pour l'option Mode brouillon).
- **7.** Appuyez sur SHIFT + SEL pour quitter le mode de sélection par menu et sauvegarder la nouvelle configuration.

#### ML3390ECO/ML3391ECO

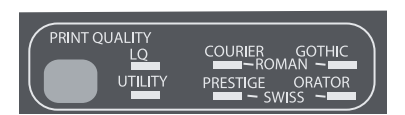

Appuyez sur PRINT QUALITY pour sélectionner:

| LQ: Letter Quality<br>(Qualité Lettre) | > | Impression de qualité supérieure,<br>à vitesse réduite                                                      |
|----------------------------------------|---|----------------------------------------------------------------------------------------------------|
|                                        | > | Sept polices                                                                                                |
|                                        | > | Mode recommandé pour traiter votre correspondance                                                           |
| UTILITY                                | ~ | Impression de qualité moyenne,<br>à vitesse moyenne                                                         |
|                                        | > | Police Gothic uniquement                                                                                    |
|                                        | > | Mode recommandé pour imprimer<br>des documents internes et traiter<br>des volumes importants de<br>données. |

REMARQUE

*Pour sélectionner le mode High Speed Draft (Brouillon rapide), réglez les options Print Quality (Qualité d'impression) sur UTILITY (Utilitaire) et Character Pitch (Pas de caractère) sur 15 .* 

Lorsque l'option Letter Quality (Qualité Lettre) est sélectionnée, les voyants indiquent la police utilisée :

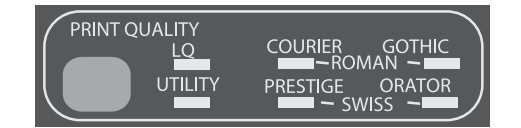

| POLICE     | VOYANT                                  |
|------------|-----------------------------------------|
| Courier    | Voyant LQ et Courier allumés            |
| Gothic     | Voyant LQ et Gothic allumés             |
| Orator     | Voyant LQ et Orator allumés             |
| Prestige   | Voyant LQ et Prestige allumés           |
| Roman      | Voyant LQ, Courier et Gothic<br>allumé  |
| Swiss      | Voyant LQ, Orator et Prestige<br>allumé |
| Swiss Bold | Voyant LQ allumé                        |

# Sélection du pas d'impression

Appuyez sur CHARACTER PITCH pour sélectionner le pas d'impression (exprimé en nombre de caractères par pouce) :

| 10 срі           | >                                                                                                    | <ul> <li>Recommandé pour imprimer du<br/>texte standard</li> </ul>       |  |  |
|------------------|----------------------------------------------------------------------------------------------------|--------------------------------------------------------------------------|--|--|
| 12 срі           | >                                                                                                    | Permet d'imprimer une quantité<br>plus importante de données par<br>page |  |  |
|                  | >                                                                                                    | Recommandé pour imprimer du texte standard                               |  |  |
| 15 срі           | Le mode High Speed Draft<br>(Brouillon rapide) garantit les<br>cadences d'impression les plu<br>rapides. |                                                                          |  |  |
|                  | >                                                                                                    | Recommandé pour d'importants volumes de données.                         |  |  |
| 17.1 срі, 20 срі | >                                                                                                    | Impression en taille minimale                                            |  |  |
|                  | >                                                                                                    | Recommandé pour imprimer des<br>feuilles de calculs                      |  |  |
| PROP             | PRO                                                                                                    | P                                                                        |  |  |
|                  | >                                                                                                    | Espacement proportionnel des<br>caractères                               |  |  |
|                  | >                                                                                                    | Recommandé pour obtenir des<br>documents plus soignés<br>d'apparence     |  |  |
|                  | >                                                                                                    | Non disponible en mode High<br>Speed Draft (Brouillon rapide).           |  |  |

# MODE DE SÉLECTION PAR MENU: PANNEAU DE CONTRÔLE

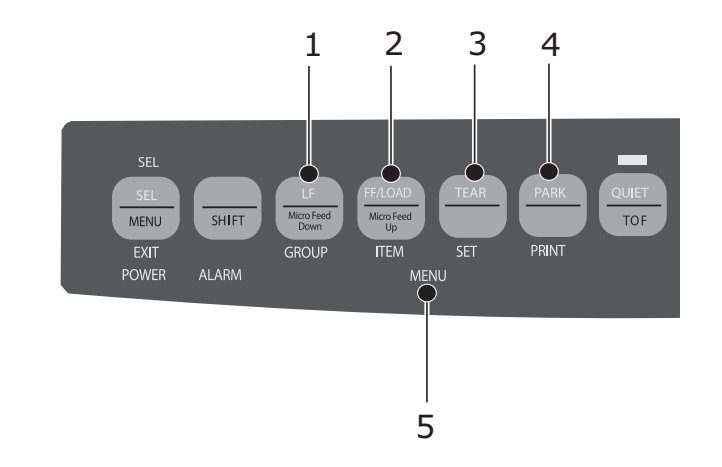

| N° | TOUCHE     | FONCTION                                                                                                    |
|----|------------|----------------------------------------------------------------------------------------------------|
| 1. | GROUP      | Permet d'afficher le groupe d'options suivant dans<br>le menu. Pour afficher le groupe précédent,<br>appuyez en même temps sur la touche SHIFT.                                                 |
| 2. | ITEM       | Permet d'afficher l'option suivante dans le groupe.<br>Pour afficher l'option précédente, appuyez en<br>même temps sur la touche SHIFT.                                                         |
| 3. | SET        | Permet d'afficher le paramètre suivant pour une<br>option. Pour afficher le paramètre précédent,<br>appuyez en même temps sur la touche SHIFT.                                                  |
| 4. | PRINT      | Permet d'imprimer l'ensemble des options et des<br>paramètres du menu. Pour imprimer uniquement<br>les paramètres définis pour le groupe affiché,<br>appuyez en même temps sur la touche SHIFT. |
| 5. | MENU LIGHT | Ce voyant s'allume lorsque le mode de sélection<br>par menu est activé.                                                                                                    |

#### ENTRÉE ET SORTIE DU MODE DE SÉLECTION PAR MENU

Pour activer ou quitter le mode de sélection par menu, appuyez simultanément sur les touches SHIFT et SEL.

#### Réinitialisation du menu

Pour rétablir les paramètres standard :

- **1.** Eteignez l'imprimante.
- **2.** Allumez l'imprimante tout en appuyant sur SEL + LF.

#### Impression des paramètres de menu

- **1.** Vérifiez que l'imprimante est alimentée en papier.
- **2.** Activez le mode de sélection par menu (SHIFT + SEL).
- **3.** Appuyez sur PRINT (PARK).

#### REMARQUE

*Pour imprimer la liste de l'ensemble des paramètres de menu, quelle que soit l'émulation sélectionnée et quels que soient les accessoires installés, activez le mode de sélection par menu, puis appuyez sur SHIFT + PRINT QUALITY.* 

#### Modification des paramètres de menu

- **1.** Appuyez sur SHIFT + SEL pour passer en mode de sélection par menu.
- 2. Utilisez les touches GROUP, ITEM et SET pour effectuer les modifications voulues :
  - > Appuyez sur GROUP jusqu'à ce que le groupe d'options qui vous intéresse apparaisse dans la première colonne.
  - > Appuyez sur ITEM jusqu'à ce que l'option que vous désirez redéfinir apparaisse dans la deuxième colonne.
  - > Appuyez sur SET jusqu'à ce que le paramètre voulu apparaisse dans la troisième colonne.
- **3.** Appuyez sur SHIFT + SEL pour quitter le mode de sélection par menu et sauvegarder la nouvelle configuration.

#### REMARQUE

*Si vous éteignez l'imprimante sans sortir du mode desélection par menu, toutes les modificationseffectuées sont perdues.* 

#### Récapitulatif des paramètres du menu

Le tableau ci-dessous présente l'ensemble des options susceptibles d'apparaître dans le menu. Les paramètres d'usine (par défaut) apparaissent en gras. Certains des groupes ou des éléments de menu sont spécifiques à un mode d'émulationparticulier, comme cela est indiqué.

| GROUPE                                                      | ÉLÉMENT                                                  | FONCTION                                                        | JEUX                                                            |                                                                                                    |
|-------------------------------------------------------------|----------------------------------------------------------|-----------------------------------------------------------------|-----------------------------------------------------------------|----------------------------------------------------------------------------------------------------|
|                                                             |                                                          |                                                                 | ML3320ECO/<br>ML3321ECO                                         | ML3390ECO/<br>ML3391ECO                                                                                                    |
| Printer<br>Control<br>(Contrôle<br>de<br>l'imprim-<br>ante) | Emulation Mode<br>(Mode<br>d'émulation)                  | Sélectionner le mode<br>d'émulation.                            | <b>IBM PPR</b> , EPSON FX,<br>ML                                | <b>EPSON LQ</b> , IBM PPR,<br>IBM AGM                                                                                           |
| Font<br>(Police)                                            | Print Mode (Mode<br>d'impression)                        | Sélectionner la qualité<br>des caractères ANK.                  | Utility<br>NLQ Courier<br>NLQ Gothic<br>NLQ OCR-B<br>HSD<br>SSD | LQ Courier<br>LQ Roman<br>LQ Swiss<br>LQ Swiss Bold<br>LQ Orator<br>LQ Gothic<br>LQ Prestige<br>LQ OCR-A<br>LQ OCR-B<br>Utility |
|                                                             | Draft Mode (Mode brouillon)                              | Sélectionner le mode<br>brouillon.                              | HSD<br>SSD                                                      | -                                                                                                    |
|                                                             | Pitch<br>(Espacement)                                    | Sélectionner<br>l'espacement des<br>caractères.                 | <b>10 CPP</b><br>12 CPP<br>15 CPP<br>17,1 CPP<br>20 CPP         | ·                                                                                                    |
|                                                             | Proportional<br>Spacing<br>(Espacement<br>proportionnel) | Sélectionner l'utilisation<br>de l'espacement<br>proportionnel. | Oui<br>Non                                                      |                                                                                                    |

| GROUPE                                  | ÉLÉMENT                              | FONCTION                                                                                                    | JEUX                                                                                                    |                                                                                                    |
|-----------------------------------------|--------------------------------------|----------------------------------------------------------------------------------------------------|----------------------------------------------------------------------------------------------------|----------------------------------------------------------------------------------------------------|
|                                         |                                      |                                                                                                    | ML3320ECO/<br>ML3321ECO                                                                                                    | ML3390ECO/<br>ML3391ECO                                                                                                    |
| Font<br>(Police)                        | Style                                | Sélectionner un style de police.                                                                                                    | <b>Normal</b><br>Italique                                                                                                    |                                                                                                    |
|                                         | Size (Format)                        | Sélectionner l'échelle<br>des caractères.<br>Sélectionne les<br>caractères présentant<br>une largeur et une<br>hauteur double et<br>simple. | Single (Simple)<br>Double (Double)                                                                                                    |                                                                                                    |
| Symbol<br>Sets (Jeux<br>de<br>symboles) | Character Set (Jeu<br>de caractères) | Sélectionner la table de<br>code de caractères.                                                                                             | Jeu I<br>Jeu II<br>Standard (mode ML<br>uniquement)<br>Graphiques ligne<br>(mode ML<br>uniquement)<br>Graphiques bloc<br>(mode ML<br>uniquement)                                                                                                    | Jeu I<br>Jeu II                                                                                                    |
|                                         | Language Set<br>(Langues)            | Sélectionner un jeu de<br>caractères linguistiques.                                                                                         | ASCII<br>French<br>German<br>British<br>Danish I<br>Swedish I<br>Italian<br>Spanish I<br>Japanese<br>Norwegian<br>Danish II<br>Spanish II<br>Latin American<br>French Canadian<br>Dutch<br>TRS80<br>Swedish II<br>Swedish III<br>Swedish IV<br>Turkish<br>Swiss I<br>Swiss II<br>Publisher | ASCII<br>French<br>German<br>British<br>Danish I<br>Swedish I<br>Italian<br>Spanish I<br>Japanese<br>Norwegian<br>Danish II<br>Spanish II<br>Latin American<br>French Canadian<br>Dutch<br>Swedish II<br>Swedish III<br>Swedish IV<br>Turkish<br>Swiss I<br>Swiss II<br>Publisher |
|                                         | Zero Character<br>(Caractère zéro)   | Faire en sorte que le<br>modèle de police<br>d'impression reçoive un<br>caractère zéro situé à<br>30H dans le code ANK.                     | Slashed (avec barre)<br><b>Unslashed (Sans bar</b>                                                                                                    | re)                                                                                                    |

| GROUPE                                                      | ÉLÉMENT                      | FONCTION                                                 | JEUX                                                                                                    |                                                                                                    |
|-------------------------------------------------------------|------------------------------|----------------------------------------------------------|----------------------------------------------------------------------------------------------------|----------------------------------------------------------------------------------------------------|
|                                                             |                              |                                                          | ML3320ECO/<br>ML3321ECO                                                                                                    | ML3390ECO/<br>ML3391ECO                                                                                                    |
| Symbol<br>Sets cont.<br>(Contenu<br>de jeux de<br>symboles) | Code Page (Page<br>de code)  | Sélectionner une page<br>de code.                        | USA<br>Canada French<br>Multilingual<br>Portugal<br>Norway<br>Turkey<br>Greek_437<br>Greek_869<br>Greek_928<br>Greek_928<br>Greek_928<br>Greek_437 CYPRUS<br>Polska Mazovia<br>Serbo Croatic I<br>Serbo Croatic I<br>ECMA-94<br>Hungarian CWI<br>Windows Greek<br>Windows East Europe<br>Windows Greek<br>Windows East Europe<br>Windows Cyrillic<br>East Europe Latin II -<br>852<br>Cyrillic I-855<br>Cyrillic I-855<br>Cyrillic I-855<br>Cyrillic II-866<br>Kamenicky(MJK)<br>ISO Latin 2<br>Hebrew NC (862)<br>Hebrew OC<br>Turkey_857<br>Latin 5 (Windows<br>Turkey)<br>Windows Hebrew<br>Ukrainian<br>Bulgarian<br>ISO Latin 6 (8859/<br>10)<br>Windows Baltic<br>Baltic_774<br>KBL-Lithuanian<br>Cyrillic Latvia<br>Roman-8<br>Icelandic-861<br>Multilingual 858<br>ISO 8859-15<br>Greek_737<br>POL 1<br>Macedonian | USA<br>Canada French<br>Multilingual<br>Portugal<br>Norway<br>Turkey<br>Greek_437<br>Greek_437<br>Greek_869<br>Greek_928<br>Greek_928<br>Greek_928<br>Greek_437 CYPRUS<br>Polska Mazovia<br>Serbo Croatic I<br>Serbo Croatic II<br>ECMA-94<br>Hungarian CWI<br>Windows Greek<br>Windows East Europe<br>Windows Greek<br>Windows East Europe<br>Windows Cyrillic<br>East Europe Latin II -<br>852<br>Cyrillic I-855<br>Cyrillic I-855<br>Cyrillic I-855<br>Cyrillic II-866<br>Kamenicky (MJK)<br>ISO Latin 2<br>Hebrew NC (862)<br>Hebrew OC<br>Turkey_857<br>Latin 5 (Windows<br>Turkey)<br>Windows Hebrew<br>Ukrainian<br>Bulgarian<br>ISO Latin 6 (8859/<br>10)<br>Windows Baltic<br>Baltic_774<br>KBL-Lithuanian<br>Cyrillic Latvia<br>Roman-8<br>Icelandic-861<br>Multilingual 858<br>ISO 8859-15<br>Greek_737<br>Asmo 449+<br>Asmo 708<br>Arabic 864<br>Windows Arabic<br>POL1<br>Macedonian |
|                                                             | (Lettre O barrée)            | le 0 barré situé à 9BH et<br>9DH en page de code<br>USA. | Non                                                                                                    |                                                                                                    |
| Charge-<br>ment par<br>l'arrière                            | Line Spacing<br>(Interligne) | Sélectionner<br>l'espacement des sauts<br>de ligne.      | 6 LPI<br>8LPI                                                                                                    |                                                                                                    |

| GROUPE                                    | ÉLÉMENT                                                                                                    | FONCTION                                                                                                    | JEUX                                                                                                    |                         |
|-------------------------------------------|----------------------------------------------------------------------------------------------------|----------------------------------------------------------------------------------------------------|----------------------------------------------------------------------------------------------------|-------------------------|
|                                           |                                                                                                    |                                                                                                    | ML3320ECO/<br>ML3321ECO                                                                                                    | ML3390ECO/<br>ML3391ECO |
| Cont.<br>charge-<br>ment par<br>l'arrière | Form Tear-Off<br>(Découpage des<br>formulaires)                                                                                | Lorsque l'imprimante est<br>inactive (0,5, 1 ou 2<br>sec), le papier passe de<br>la position d'impression<br>vers la position de<br>découpage. Si<br>l'imprimante reçoit des<br>données, le papier<br>revient à sa position<br>d'impression d'origine. | Désactivé<br>0.5 secondes<br>1.0 secondes<br>2.0 secondes                                                                                                    |                         |
|                                           | Skip Over<br>Perforation<br>(Ignorer la<br>perforation)                                                                        | Sélectionner s'il faut<br>ignorer la perforation.<br>(Lorsqu'une commande<br>« Ignorer la perforation<br>» est reçue, la<br>commande reçue est<br>prioritaire.)                                                                                        | <b>Non</b><br>Oui                                                                                                    |                         |
|                                           | Largeur de page<br>(affichée<br>uniquement pour<br>ML3321ECO et<br>ML3391ECO)                                                  | Passez à 8″ pour<br>imprimer sur du papier<br>étroit.                                                                                                    | <b>345.44 mm (13.6″)</b><br>203.2 mm (8″)                                                                                                    |                         |
|                                           | Page Length (Taille<br>du papier)                                                                                              | Sélectionner la longueur<br>d'un formulaire en<br>continu.                                                                                                    | 279.4 mm (11")<br>296.3 mm (11 2/3")<br><b>304.8 mm (12")</b><br>355.6 mm (14")<br>431.8 mm (17")<br>76.2 mm (3")<br>82.6 mm (3.25")<br>88.9 mm (3.5")<br>101.6 mm (4")<br>127.0 mm (5")<br>139.7 mm (5.5")<br>152.4 mm (6")<br>177.8 mm (7")<br>203.2 mm (8")<br>215.9 mm (8.5") |                         |
| Charge-<br>ment par le<br>dessous         | Line Spacing<br>(Interligne)                                                                                                   | Sélectionner<br>l'espacement des sauts<br>de ligne.                                                                                                    | <b>6 LPP</b><br>8 LPP                                                                                                    |                         |
|                                           | Form Tear-Off<br>(Découpage des<br>formulaires)<br>(Displayed when<br>connected to the<br>RPS (Affiché si<br>connexion à RPS)) | Lorsque l'imprimante est<br>inactive (0,5, 1 ou 2<br>sec), le papier passe de<br>la position d'impression<br>vers la position de<br>découpage. Si<br>l'imprimante reçoit des<br>données, le papier<br>revient à sa position<br>d'impression d'origine. | Désactivé<br>0.5 secondes<br>1.0 secondes<br>2.0 secondes                                                                                                    |                         |
|                                           | Skip Over<br>Perforation<br>(Ignorer la<br>perforation)                                                                        | Sélectionner s'il faut<br>ignorer la perforation.<br>(Lorsqu'une commande<br>« Ignorer la perforation »<br>est reçue, la commande<br>reçue est prioritaire.)                                                                                           | Non<br>Oui)                                                                                                    |                         |

| GROUPE                                       | ÉLÉMENT                                                                      | FONCTION                                                                                                    | JEUX                                                                                                    |                         |
|----------------------------------------------|------------------------------------------------------------------------------|----------------------------------------------------------------------------------------------------|----------------------------------------------------------------------------------------------------|-------------------------|
|                                              |                                                                              |                                                                                                    | ML3320ECO/<br>ML3321ECO                                                                                                    | ML3390ECO/<br>ML3391ECO |
| Charge-<br>ment par le<br>dessous<br>(cont.) | Largeur de page<br>(affichée<br>uniquement pour<br>ML3321ECO/<br>ML3391ECO)  | Passez à 8″ pour<br>imprimer sur du papier<br>étroit.                                                                                                    | <b>345,44 mm (13,6")</b><br>203,2 mm (8")                                                                                                    |                         |
|                                              | Page Length (Taille<br>du papier)                                            | Sélectionner la longueur<br>d'un formulaire en<br>continu.                                                                                                    | 279.4 mm (11")<br>296.3 mm (11 2/3")<br><b>304.8 mm (12")</b><br>355.6 mm (14")<br>431.8 mm (17")<br>76.2 mm (3")<br>82.6 mm (3.25")<br>88.9 mm (3.5")<br>101.6 mm (4")<br>127.0 mm (5")<br>139.7 mm (5.5")<br>152.4 mm (6")<br>177.8 mm (7")<br>203.2 mm (8")<br>215.9 mm (8.5")       |                         |
| Charge-<br>ment par le<br>dessus             | Line Spacing<br>(Interligne)                                                 | Sélectionner<br>l'espacement des sauts<br>de ligne.                                                                                                    | <b>6 LPI</b><br>8 LPP                                                                                                    |                         |
|                                              | Form Tear-Off<br>(Découpage des<br>formulaires)                              | Lorsque l'imprimante est<br>inactive (0,5, 1 ou 2<br>sec), le papier passe de<br>la position d'impression<br>vers la position de<br>découpage. Si<br>l'imprimante reçoit des<br>données, le papier<br>revient à sa position<br>d'impression d'origine. | Désactivé<br>0.5 secondes<br>1.0 secondes<br>2.0 secondes                                                                                                    |                         |
|                                              | Marge inférieure                                                             | Remplacez cette valeur<br>par Non valide si<br>l'imprimante doit ignorer<br>le paramètre de marge<br>inférieure.                                                                                                    | Valide<br>Non valide                                                                                                    |                         |
|                                              | (Largeur de page<br>(affichée<br>uniquement pour<br>ML3321ECO/<br>ML3391ECO) | Passez à 8″ pour<br>imprimer sur du papier<br>étroit.                                                                                                    | <b>345,44 mm (13,6")</b><br>203,2 mm (8")                                                                                                    |                         |
|                                              | Page Length (Taille<br>du papier)                                            | Sélectionner la longueur<br>feuille à feuille.                                                                                                    | 279.4 mm (11" in)<br><b>296.3 mm (11 2/3")</b><br>304.8 mm (12")<br>355.6 mm (14")<br>420.9 mm (16.57")<br>76.2 mm (3")<br>82.6 mm (3.25")<br>88.9 mm (3.5")<br>101.6 mm (4")<br>127.0 mm (5")<br>139.7 mm (5.5")<br>152.4 mm (6")<br>177.8 mm (7")<br>203.2 mm (8")<br>215.9 mm (8.5") |                         |

| GROUPE                                      | ÉLÉMENT                                                         | FONCTION                                                                                                    | JEUX                                                                                                    |                                                               |
|---------------------------------------------|-----------------------------------------------------------------|----------------------------------------------------------------------------------------------------|----------------------------------------------------------------------------------------------------|---------------------------------------------------------------|
|                                             |                                                                 |                                                                                                    | ML3320ECO/<br>ML3321ECO                                                                                                    | ML3390ECO/<br>ML3391ECO                                       |
| Charge-<br>ment par le<br>dessus<br>(cont.) | Wait Time (Délai<br>d'attente)                                  | Sélectionner le délai<br>d'attente entre le<br>moment où le papier est<br>placé dans le bac et celui<br>où il est inséré pendant<br>que l'imprimante attend<br>l'insertion de papier en<br>mode manuel feuille à<br>feuille. | 0.5 secondes<br>1.0 secondes<br>2.0 secondes                                                                                                    |                                                               |
|                                             | Paper Length<br>Control (Contrôle<br>de la taille du<br>papier) | Contrôler la longueur<br>feuille à feuille.                                                                                                    | par le paramètre<br>MENU<br><b>par la taille réelle<br/>du papier</b>                                                                                                    | par le paramètre<br>MENU<br>par la taille réelle du<br>papier |
| Set-up<br>(Configur-<br>ation)              | Graphics<br>(Graphiques)                                        | Sélectionner le sens de<br>l'impression lorsqu'il<br>existe des données<br>d'impression à hauteur<br>double sur une ligne.                                                                                                   | Uni-directional (Unidire<br><b>Bi-directional (Bidire</b>                                                                                                    | ectionnel)<br>ectionnel)                                      |
|                                             | Graphiques 7 ou 8<br>bits (pour<br>émulation ML<br>uniquement)  | Sélectionner cette option<br>pour modifier les<br>paramètres des<br>graphiques.                                                                                                    | <b>7</b><br>8                                                                                                    | -                                                             |
|                                             | Receive Buffer<br>Size (Taille buffer<br>réception)             | Sélectionner la taille du<br>tampon reçu.<br>Si vous sélectionnez<br>« 1 ligne », la taille du<br>tampon reçu est définie<br>sur 2 Ko.                                                                                       | 1 Ligne<br>32 K<br><b>64 K</b><br>128 K                                                                                                    |                                                               |
|                                             | Ignorer plus de<br>papier                                       | Détecte lorsqu'il reste<br>moins de 25 mm de<br>papier et arrête<br>l'impression. Remplacez<br>cette valeur par Oui pour<br>ignorer le capteur et<br>imprimer plus près du<br>bas de la page.                                | Oui<br>Non                                                                                                    |                                                               |
|                                             | Ajustement de<br>l'impression                                   | Modifiez le paramètre de<br>manière appropriée pour<br>obtenir le meilleur<br>ajustement pour<br>l'impression<br>bidirectionnelle.                                                                                           | 0,25 mm droite, 0,20 mm droite, 0,15 mm droite, 0,10 mm, droite, 0,05 mm, droite, <b>0</b> , 0,05 mm gauche, 0,10 mm gauche, 0,15 mm gauche, 0,20 mm gauche, 0,25 mm gauche |                                                               |
|                                             | 7 or 8 Bits Data<br>Word (Mot de<br>données 7 ou 8<br>bits)     | Sélectionner la longueur<br>du mot de données.                                                                                                    | 7<br>8                                                                                                    | -                                                             |

| GROUPE                                           | ÉLÉMENT                                                                                                    | FONCTION                                                                                                    | JEUX                                        |                         |
|--------------------------------------------------|----------------------------------------------------------------------------------------------------|----------------------------------------------------------------------------------------------------|---------------------------------------------|-------------------------|
|                                                  |                                                                                                    |                                                                                                    | ML3320ECO/<br>ML3321ECO                     | ML3390ECO/<br>ML3391ECO |
| Set-up<br>cont.<br>(Cont.<br>Configura-<br>tion) | Operator Panel<br>Function (Fonction<br>du panneau de<br>l'opérateur)                                                     | Sélectionner le<br>fonctionnement complet<br>ou limité. Remplacez<br>cette valeur par Limited<br>Operation pour<br>désactiver les boutons<br>PRINT QUALITY et<br>CHARACTER PITCH afin<br>que ces fonctionnalités<br>soient uniquement<br>contrôlées par le biais du<br>logiciel. Il est ainsi<br>impossible de les<br>modifier à partir du<br>panneau de commandes<br>lorsque plusieurs<br>personnes utilisent<br>l'imprimante. | Fonctionnement com<br>Fonctionnement limité | plet                    |
|                                                  | Reset Inhibit<br>(Désactiver la<br>restauration)                                                                          | Définissez cette option<br>sur Oui pour empêcher<br>que l'ordinateur n'envoie<br>un signal de restauration<br>lorsque vous réinitialisez<br>les paramètres par<br>défaut de l'imprimante.                                                                                                    | <b>Non</b><br>Oui                           |                         |
|                                                  | Print Suppress<br>Effective<br>(Imprimer la<br>suppression<br>effective)                                                  | Déterminer s'il faut<br>activer ou désactiver<br>une commande de<br>configuration de<br>suppression<br>d'impression.                                                                                                    | Non<br>Oui                                  |                         |
|                                                  | Auto LF (Saut de<br>ligne automatique)                                                                                    | Sélectionner s'il faut<br>effectuer une opération<br>de saut de ligne<br>automatique en cas de<br>réception d'un code CR.<br>Si l'impression comporte<br>systématiquement un<br>double interligne,<br>sélectionnez Non ; en<br>cas de surimpression,<br>sélectionnez Oui.                                                                                                    | <b>Non</b><br>Oui                           |                         |
|                                                  | Auto CR<br>(Displayed only for<br>IBM emulation)<br>(Retour chariot<br>automatique (pour<br>émulation IBM<br>uniquement)) | Sélectionner Oui pour<br>ajouter un retour chariot<br>en cas de réception d'un<br>saut de ligne à la fin<br>d'une ligne.                                                                                                    | <b>Non</b><br>Oui                           |                         |
|                                                  | Sélection bac CSF                                                                                                    | Ne s'affiche que lorsque<br>le chargeur feuille à<br>feuille à double bac<br>facultatif est installé.<br>Utilisez cet élément pour<br>passer à la valeur Bac 2<br>en tant que valeur par<br>défaut.                                                                                                    | Bac 1<br>Bac 2                              |                         |

| GROUPE                                           | ÉLÉMENT                                                                | FONCTION                                                                                                    | JEUX                                          |                         |
|--------------------------------------------------|------------------------------------------------------------------------|----------------------------------------------------------------------------------------------------|-----------------------------------------------|-------------------------|
|                                                  |                                                                        |                                                                                                    | ML3320ECO/<br>ML3321ECO                       | ML3390ECO/<br>ML3391ECO |
| Set-up<br>cont.<br>(Cont.<br>Configura-<br>tion) | Imprimer code<br>DEL (pour<br>émulation ML<br>uniquement)              | Définissez ce paramètre<br>sur Oui pour imprimer le<br>code DEL (décimal 27)<br>comme un bloc solide.                                                                                                    | <b>Non</b><br>Oui                             | -                       |
|                                                  | Espacement SI<br>Select (10 CPP)<br>(pour émulation<br>IBM uniquement) | Sélectionner comment<br>gérer une commande SI<br>reçue en mode 10 CPP.                                                                                                    | <b>17,1 CPP</b><br>15 CPP                     |                         |
|                                                  | Espacement SI<br>Select (12 CPP)<br>(pour émulation<br>IBM uniquement) | Sélectionner comment<br>gérer une commande SI<br>reçue en mode 12 CPP.                                                                                                    | <b>12 CPI</b><br>20 CPI                       |                         |
|                                                  | Time Out Print<br>(Expiration du<br>délai d'impression)                | Activer ou désactiver ce délai.                                                                                                    | Invalid (Non valide)<br><b>Valid (Valide)</b> |                         |
|                                                  | Auto Select<br>(Sélection<br>automatique)                              | Indique si l'imprimante<br>est automatiquement<br>sélectionnée ou non une<br>fois le papier chargé.<br>Sélectionnez Non si vous<br>voulez définir la position<br>Haut de formulaire.                                                                                     | <b>Oui</b><br>Non                             |                         |
|                                                  | Vitesse des<br>graphiques                                              | Remplacez cette valeur<br>par HIGH pour une<br>impression plus rapide si<br>vous ne recherchez pas<br>une qualité optimale.                                                                                                    | High<br><b>Low</b>                            |                         |
|                                                  | Position de<br>centrage                                                | Elément utilisé pour<br>limiter le déplacement<br>de la tête d'impression<br>lors de l'impression de<br>colonnes étroites.<br>Sélectionnez Mode 1<br>pour l'imprimante à<br>chariot étroit.<br>Sélectionnez Mode 1 ou<br>Mode 2 pour<br>l'imprimante à large<br>chariot. | PAR DEFAUT<br>Mode 1<br>Mode 2                |                         |
|                                                  | Type CSF                                                               | Pour éviter les bourrages<br>papier, réglez le<br>paramètre sur Narrow<br>(Étroit) si vous utilisez le<br>chargeur feuille à feuille<br>optionnel sur un modèle<br>large (ML3321ECO ou<br>ML3391ECO).                                                                    | <b>Large</b><br>Narrow                        |                         |
|                                                  | Espacement ESC<br>SI (pour émulation<br>IBM uniquement)                | Définit l'espacement des<br>caractères utilisé lorsque<br>la commande ESC SI est<br>reçue.                                                                                                    | <b>17,1 CPP</b><br>20 CPI                     |                         |

| GROUPE                                           | ÉLÉMENT                                            | FONCTION                                                                                                    | JEUX                                                 |                          |
|--------------------------------------------------|----------------------------------------------------|----------------------------------------------------------------------------------------------------|------------------------------------------------------|--------------------------|
|                                                  |                                                    |                                                                                                    | ML3320ECO/<br>ML3321ECO                              | ML3390ECO/<br>ML3391ECO  |
| Set-up<br>cont.<br>(Cont.<br>Configura-<br>tion) | Select Language<br>Set (Sélection des<br>langages) | Activer/désactiver<br>l'association des<br>paramètres Code Page<br>(Page de codes) et de<br>conversion linguistique.<br>Combined (Combiné) :<br>activer l'association des<br>paramètres Code Page<br>(Page de codes) et de<br>conversion linguistique.<br>Code Page Only (Page<br>de codes uniquement) :<br>activer le paramètre<br>Code Page (Page de<br>codes) uniquement et<br>désactiver la conversion<br>linguistique.<br>La modification de la<br>langue remplace<br>certains symboles<br>standard par des<br>caractères spéciaux<br>utilisés dans des<br>langages étrangers. | <b>Combined (Combiné)</b><br>Code Page Only (Page o  | )<br>de code uniquement) |
|                                                  | Période<br>d'économie<br>d'énergie                 | Définit la durée pendant<br>laquelle l'imprimante<br>attend de recevoir des<br>données avant de passer<br>en mode d'économie<br>d'énergie.                                                                                                    | <b>5 min</b><br>10 min<br>15 min<br>30 min<br>60 min |                          |
|                                                  | Time Out FF                                        | Alimentation en papier<br>ou éjection du papier si<br>aucune donnée n'est<br>reçue au cours d'une<br>période donnée.                                                                                                    | <b>Invalide</b><br>200ms<br>500ms<br>1 sec           |                          |

| GROUPE                                                                                                    | ÉLÉMENT                                                 | FONCTION                                                                                                    | JEUX                                                                                                   |                         |
|----------------------------------------------------------------------------------------------------|---------------------------------------------------------|----------------------------------------------------------------------------------------------------|----------------------------------------------------------------------------------------------------|-------------------------|
|                                                                                                    |                                                         |                                                                                                    | ML3320ECO/<br>ML3321ECO                                                                                | ML3390ECO/<br>ML3391ECO |
| Parallèle<br>I/F                                                                                                    | I-prime                                                 | Sélectionner s'il faut<br>imprimer ou effacer le<br>contenu du tampon lors<br>de l'initialisation en cas<br>de réception d'I-PRIME.                           | Invalid (Non valide)<br><b>Buffer Print (Impression tampon)</b><br>Buffer Clear (Effacement du tampon) |                         |
|                                                                                                    | Auto Feed XT<br>(pour émulation<br>EPSON<br>uniquement) | Si votre système utilise<br>la broche 14 de<br>l'interface parallèle pour<br>contrôler le saut de ligne<br>automatique, remplacez<br>cette valeur par Valide. | Valid (Valide)<br>Invalid (Non valide)                                                                 |                         |
|                                                                                                    | Bi-direction<br>(Bidirectionnel)                        | Définir s'il faut retourner<br>un ID de périphérique<br>conformément à la<br>norme IEEE1284.                                                                  | <b>Enable (Activer)</b><br>Disable (Désactiver)                                                        |                         |
| I/F série<br>(Affiché si<br>connexion<br>à une<br>interface<br>série)Parity (Parité)Aucune : Absence de bit<br>de parité<br>Odd (Impaire) : parité<br>Even (Paire) : parité<br>paire<br>Ignore (Ignorer) : Ne<br>pas convertir le<br>caractère en ox40 en cas<br>d'erreur de parité.None (Au<br>Odd (Impa<br>Even (Paire)<br>Ignore (Ig<br>nore (Ignorer) : Ne<br>pas convertir le<br>caractère en ox40 en cas<br>d'erreur de parité. |                                                         | None (Aucune)<br>Odd (Impaire)<br>Even (Paire)<br>Ignore (Ignorer)                                                                                            |                                                                                                    |                         |
|                                                                                                    | Serial Data 7/8<br>bits (Données<br>série 7/8 bits)     | Sélectionner le bit série.                                                                                                    | <b>8 bits</b><br>7 bits                                                                                |                         |
|                                                                                                    | Protocole                                               | Sélectionner une<br>méthode de contrôle I/F<br>Busy (I/F occupé).                                                                                             | Ready/Busy (Prêt/Occu<br>X-On/X-OFF<br><b>Prêt/Occupé &amp; X-ON</b> ,                                 | pé)<br><b>/X-OFF</b>    |
|                                                                                                    | Diagnostic Test<br>(Test de<br>diagnostic)              | Sélectionner pour<br>exécuter un diagnostic<br>d'entrée/sortie des<br>signaux d'interface RS-<br>232C.                                                        | <b>Non</b><br>Oui                                                                                      |                         |
|                                                                                                    | Busy Line (Ligne<br>occupée)                            | Sélectionner pour définir<br>la ligne occupée.                                                                                                    | SSD-<br>SSD+<br>DTR<br>RTS                                                                             |                         |
|                                                                                                    | Baud Rate (Vitesse<br>de transmission)                  | Sélectionner pour définir<br>la vitesse de<br>transmission.                                                                                                   | <b>9,600 bps</b><br>4,800 bps<br>2,400 bps<br>1,200 bps<br>600 bps<br>300 bps<br>19,200 bps            |                         |
|                                                                                                    | DSR Signal (Signal<br>DSR)                              | Sélectionner le signal<br>DSR.                                                                                                    | <b>Valid (Valide)</b><br>Invalid (Non valide)                                                          |                         |
|                                                                                                    | DTR Signal (Signal<br>DTR)                              | Sélectionner une<br>méthode permettant de<br>faire basculer le signal<br>DTR d'une interface<br>série.                                                        | Ready on Power Up (<br>tension)<br>Ready on Select (Prêt p                                             | Prêt à la mise sous     |

| GROUPE                                                                                                    | ÉLÉMENT                                                                     | FONCTION                                                                                                    | JEUX                                                                                                    |                         |
|----------------------------------------------------------------------------------------------------|-----------------------------------------------------------------------------|----------------------------------------------------------------------------------------------------|----------------------------------------------------------------------------------------------------|-------------------------|
|                                                                                                    |                                                                             |                                                                                                    | ML3320ECO/<br>ML3321ECO                                                                                                    | ML3390ECO/<br>ML3391ECO |
| I/F série<br>(Affiché si<br>connexion<br>à une<br>interface<br>série)                                                       | Busy Time (Temps<br>d'occupation)                                           | Sélectionner le délai<br>minimal entre BUSY<br>(OCCUPÉ) et READY<br>(PRÊT).                                      | <b>0.2 sec</b><br>1.0 sec                                                                                                    |                         |
| CSF Bin 1<br>(Bac CSF 1)<br>(Affiché<br>lorsque le<br>chargeur<br>feuille à<br>feuille est<br>installé)                     | Line spacing<br>(Interligne)                                                | Sélectionner<br>l'espacement des sauts<br>de ligne                                                               | <b>6 LPI</b><br>8 LPP                                                                                                    |                         |
|                                                                                                    | Marge inférieure                                                            | Remplacez cette valeur<br>par Non valide si<br>l'imprimante doit ignorer<br>le paramètre de marge<br>inférieure. | <b>Valide</b><br>Non valide                                                                                                    |                         |
|                                                                                                    | Largeur de page<br>(affichée<br>uniquement pour<br>ML3321ECO/<br>ML3391ECO) | Passez à 8 pouces pour<br>imprimer sur du papier<br>de format lettre.                                            | <b>203,2 mm (8")</b><br>345,44 mm (13,6")                                                                                                    |                         |
|                                                                                                    | Paper Length<br>(Taille du papier)                                          | Sélectionner la longueur<br>feuille à feuille.                                                                   | 279,4 mm (11")<br><b>296,3 mm (11 2/3")</b><br>304,8 mm (12")<br>355,6 mm (14")<br>420,9 mm (16,57")<br>88,9 mm (3,5")<br>101,6 mm (4")<br>127,0 mm (5")<br>139,7 mm (5,5")<br>152,4 mm (6")<br>177,8 mm (7")<br>203,2 mm (8")<br>215,9 mm (8,5") |                         |
| CSF Bin 2<br>(Bac CSF 2)<br>(Affichage<br>lorsqu'un<br>chargeur<br>feuille à<br>feuille à<br>double bac<br>est<br>installé) | Line spacing<br>(Interligne)                                                | Sélectionner<br>l'espacement des sauts<br>de ligne                                                               | <b>6 LPI</b><br>8 LPP                                                                                                    |                         |
|                                                                                                    | Marge inférieure                                                            | Remplacez cette valeur<br>par Non valide si<br>l'imprimante doit ignorer<br>le paramètre de marge<br>inférieure. | Valide<br>Non valide                                                                                                    |                         |
|                                                                                                    | Paper Length<br>(Taille du papier)                                          | Sélectionner la longueur<br>feuille à feuille.                                                                   | 279,4 mm (11")<br><b>296,3 mm (11 2/3")</b><br>304,8 mm (12")<br>355,6 mm (14")<br>420,9 mm (16,57")<br>88,9 mm (3,5")<br>101,6 mm (4")<br>127,0 mm (5")<br>139,7 mm (5,5")<br>152,4 mm (6")<br>177,8 mm (7")<br>203,2 mm (8")<br>215,9 mm (8,5") |                         |

# MAINTENANCE

# **REMPLACEMENT DU RUBAN**

Remplacez la cartouche à ruban lorsque les impressions perdent en netteté ou sont incomplètes.

REMARQUE

Utilisez de préférence des rubans Oki pour obtenir de meilleurs résultats.

# **ATTENTION !**

Utilisez uniquement des consommables d'origine afin de garantir la meilleure qualité et les meilleures performances pour votre matériel. Les produits qui ne sont pas des produits d'origine peuvent altérer les performances de votre imprimante et annuler la garantie.

# **AVERTISSEMENT !**

Ne changez pas la cartouche de ruban quand l'interrupteur d'alimentation est en position ON.

- **1.** Assurez-vous que l'imprimante est hors tension.
- **2.** Centrez la tête d'impression (1).

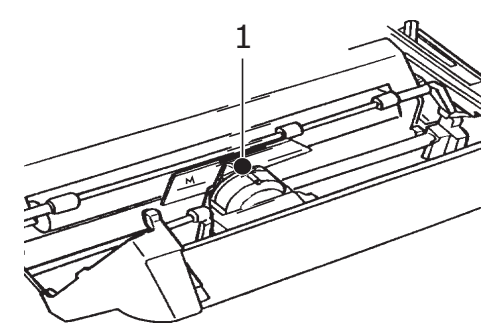

#### **ATTENTION !**

La tête d'impression est parfois brûlante !

**3.** Retirez la cartouche à ruban et mettez-la au rebut conformément aux dispositions légales en vigueur dans votre pays.

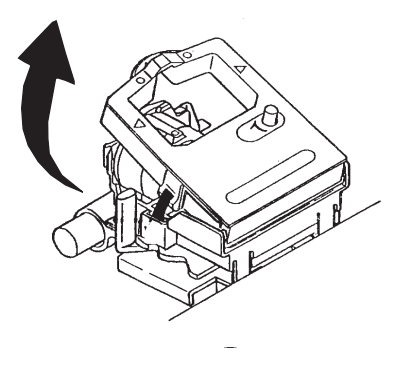

4. Déballez le nouveau ruban.

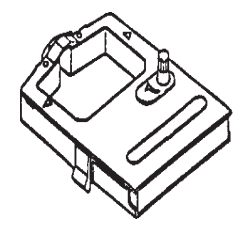

**5.** Installez le nouveau ruban.

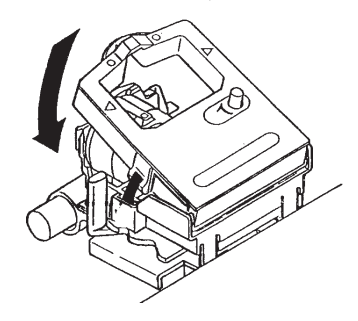

**6.** Tournez la molette (1) dans le sens de la flèche pour retendrele ruban.

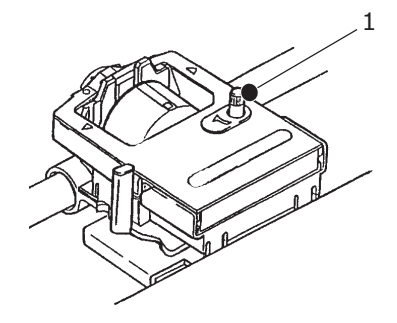

# **ATTENTION !**

Ne tournez pas le ruban dans le sens inverse des aiguilles d'une montre, car le ruban risquerait de se bloquer.

# **NETTOYAGE DE L'IMPRIMANTE**

Nous vous conseillons de nettoyer votre imprimante régulièrement afin de garantir un fonctionnement optimal.

### **AVERTISSEMENT !**

Avant de nettoyer l'imprimante, placez l'interrupteur d'alimentation en position OFF (hors tension) et débranchez le câble d'alimentation de l'imprimante.

#### **E**XTÉRIEUR DE L'IMPRIMANTE

## **ATTENTION !**

Gardez le couvercle d'accès fermé pour éviter que des produits détergents pénètrent dans l'imprimante.

Nettoyez l'extérieur de l'imprimante selon les besoins, mais au moins tous les six mois ou toutes les 300 heures de fonctionnement.

> Humidifiez un morceau de tissu en coton à l'aide de détergent neutre dilué et essuyez soigneusement l'extérieur de l'imprimante.

#### **NETTOYAGE DE L'INTÉRIEUR DE L'IMPRIMANTE**

## **AVERTISSEMENT !**

La tête d'impression devenant très chaude durant l'impression, laissez-la refroidir avant d'effectuer toute opération de nettoyage à l'intérieur de l'imprimante. N'utilisez aucun solvant inflammable pour nettoyer l'imprimante, ceci afin d'éviter tout risque d'incendie ou de choc électrique.

Il est conseillé de nettoyer l'imprimante tous les six mois (ouaprès 300 heures d'utilisation environ).

#### REMARQUE

Évitez d'utiliser des solvants ou des détergents agressifs lorsque vous nettoyez le boîtier de l'imprimante car vous risquez d'endommager les composants à l'intérieur de l'imprimante.

- **1.** Mettez l'imprimante hors tension et dégagez le chemin depapier de l'imprimante.
- **2.** Ouvrez le capot avant et retirez le système d'entraînement du papier.

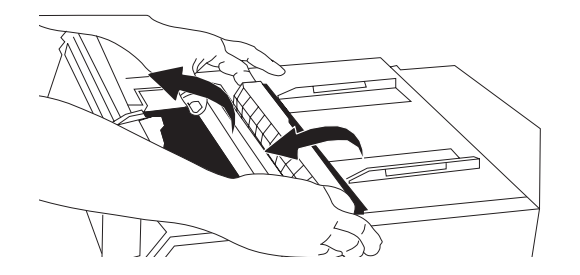

**3.** Nettoyez le chariot et le plateau à l'aide d'un chiffon propre et sec. Enlevez les morceaux de papier coincés dans l'imprimante, si nécessaire.

# ATTENTION !

Lors du nettoyage de l'intérieur de l'imprimante à l'aide d'un aspirateur, n'essayez pas de nettoyer des pièces plus petites que l'embout de l'aspirateur.

Pour éviter d'endommager l'imprimante, ne nettoyez aucune pièce mobile à l'intérieur de l'imprimante.

**4.** Remettez le système d'entraînement du papier en place, puisrefermez le capot avant.

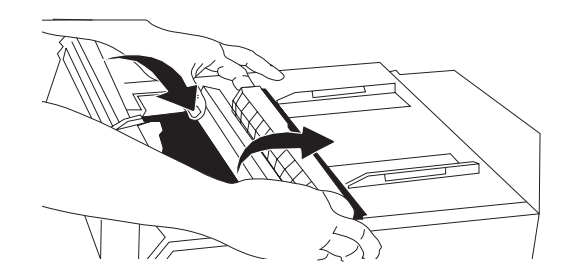

# **INSTALLATION DES OPTIONS**

Les options suivantes sont disponibles sur votre imprimante. Les instructions d'installation sont fournies avec les accessoires.

- > 100BASE-TX/10BASE-T-Network Interface
- > Interface série RS-232C
- > Chargeur feuille à feuille
- Chargeur feuille à feuille à double bac (uniquement pour les modèles ML3320ECO et ML3390ECO)
- Support de papier en rouleau (uniquement pour les modèles ML3320ECO et ML3390ECO)
- > Entraînement par poussée (bas)
- > Entraînement par traction

# DÉPANNAGE

# **ELIMINATION DES BOURRAGES DE PAPIER**

### **BOURRAGES DE PAPIER À L'ARRIÈRE**

**1.** Mettez l'imprimante hors tension et faites ressortir le papier dans le sens inverse à l'aide de la molette d'entraînement du plateau.

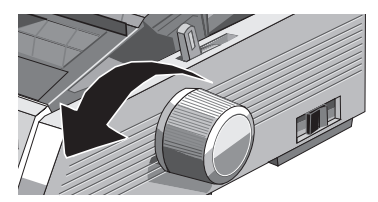

**2.** Ouvrez le capot avant et retirez le système d'entraînement du papier.

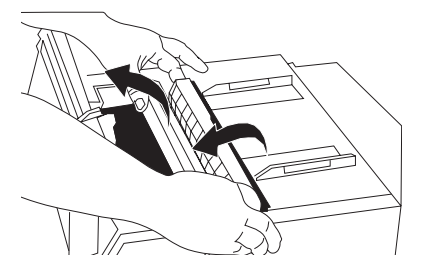

- **3.** Dégagez les morceaux de papier coincés dans l'imprimante.
- **4.** Remettez le système d'entraînement du papier en place, puis refermez le capot avant.

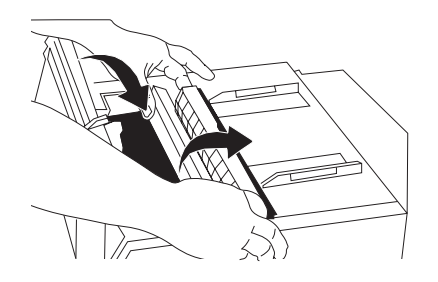

**5.** Rechargez du papier.

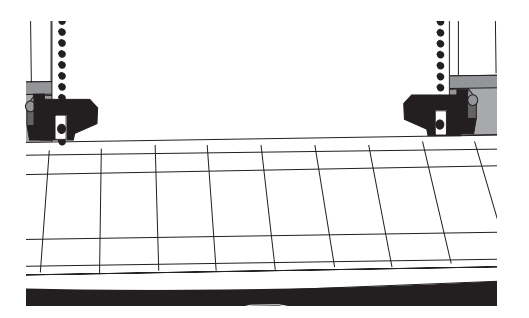

**6.** Mettez l'imprimante sous tension.

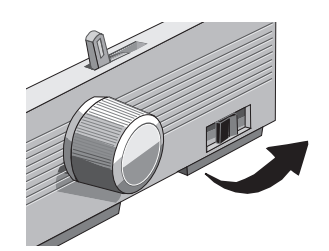

**7.** Appuyez sur FF/LOAD.

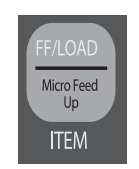

### **ELIMINATION DES BOURRAGES FRÉQUENTS À L'ARRIÈRE**

En cas de bourrages fréquents, vérifiez qu'aucun morceau de papier n'est coincé dans l'imprimante.

- **1.** Effectuez les étapes 1, 2 et 3 décrites dans la section « Bourrages de papier à l'arrière ».
- **2.** Soulevez le séparateur de papier (1), ramenez-le légèrement vers l'arrière de l'imprimante, puis basculez-le vers l'avant.

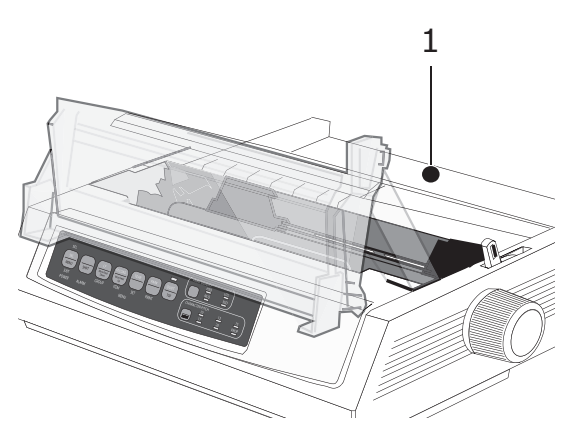

**3.** Repliez les feuilles de papier caroll les unes sur les autres pour former une page de quadruple épaisseur. Installez-la sur les picots, puis rabattez les volets des tracteurs.

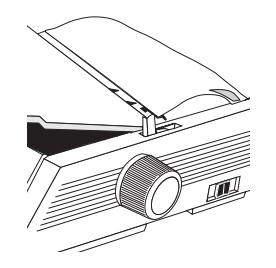

**4.** Rabaissez le séparateur de papier sur le côté des feuilles, puis faites avancer la page de quadruple épaisseur à l'aide de la molette d'entraînement du plateau. Cela suffit, en principe, pour décoincer les morceaux de papier.

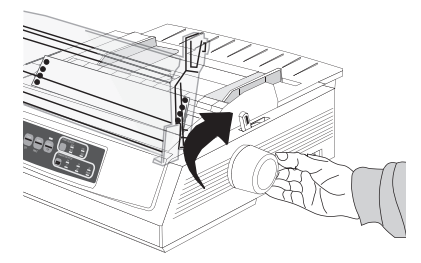

**5.** Dégagez les morceaux de papier, puis faites ressortir le papier dans le sens inverse à l'aide de la molette d'entraînement du plateau.

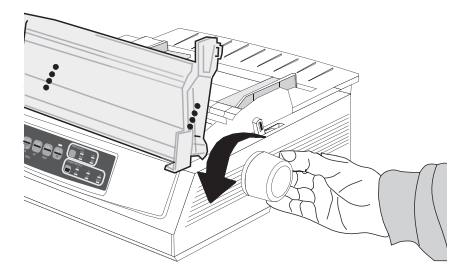

**6.** Faites basculer le séparateur de papier de l'autre côté, puis chargez du papier dans l'imprimante. Remettez ensuite le séparateur de papier dans la position qui convient.

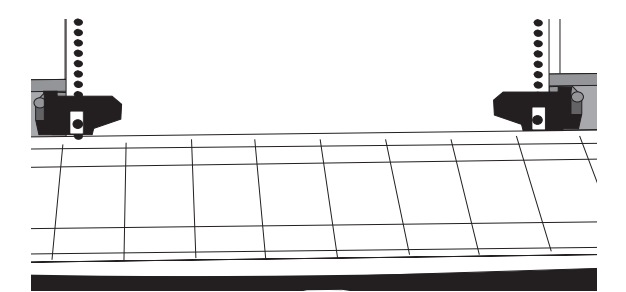

**7.** Remettez le système d'entraînement du papier en place, puisrefermez le capot avant.

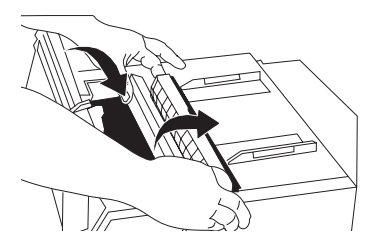

**8.** Mettez l'imprimante sous tension.

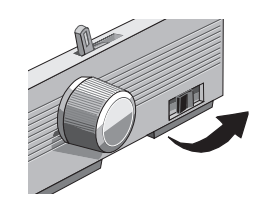

9. Appuyez sur FF/LOAD.

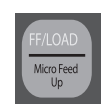

### **BOURRAGES LORS DE L'IMPRESSION FEUILLE À FEUILLE**

- **1.** Mettez l'imprimante hors tension.
- **2.** Faites ressortir le papier à l'aide de la molette d'entraînement du plateau.

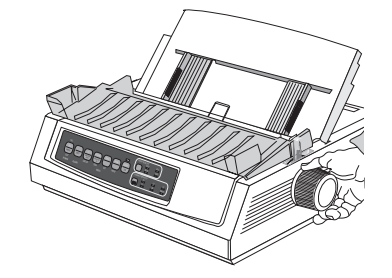

**3.** Ouvrez le capot avant et retirez le système d'entraînement du papier.

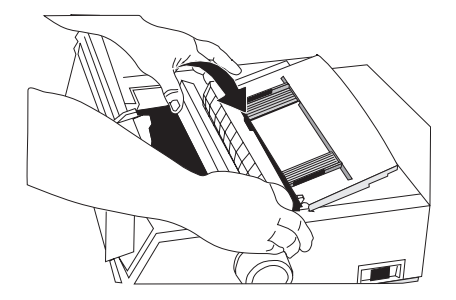

- **4.** Dégagez les morceaux de papier coincés autour du chariot.
- **5.** Remettez le système d'entraînement du papier en place, puirefermez le capot avant.

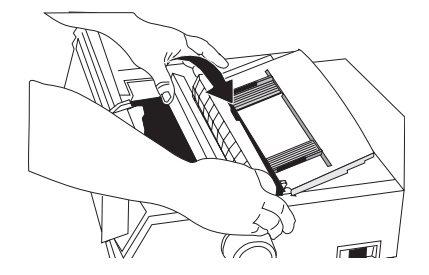

**6.** Mettez l'imprimante sous tension et chargez du papier.

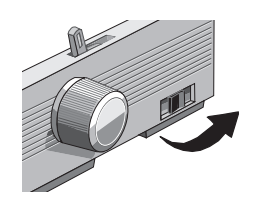

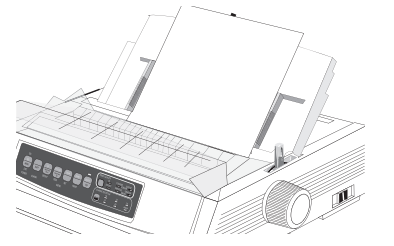

# **R**ÉSOLUTION DES PROBLÈMES D'ORDRE GÉNÉRAL

| PROBLÈME                                                                                                    | SOLUTION                                                                                                    |
|----------------------------------------------------------------------------------------------------|----------------------------------------------------------------------------------------------------|
| Rien ne se produit<br>lorsque j'allume<br>l'imprimante.                                                                | Vérifiez que le cordon d'alimentation est branché<br>correctement au niveau de l'imprimante et de la prise<br>murale. Si vous utilisez un bloc multiprise, assurez-<br>vous qu'il est allumé, que le fusible n'est pas grillé ou<br>que l'installation n'a pas disjoncté.                                                                                                    |
| Je n'obtiens aucun<br>résultat lorsque j'envoie<br>des données à<br>l'imprimante.                                      | <ol> <li>Le voyant SEL est-il allumé ? Si ce n'est pas le<br/>cas, appuyez sur la touche SEL.</li> <li>Assurez-vous que le câble d'interface reliant<br/>l'imprimante à l'ordinateur est installé<br/>correctement.</li> <li>Si votre imprimante est équipée de la carte<br/>d'interface série proposée en option, vérifiez<br/>qu'elle est correctement enfichée.</li> </ol>                                                                  |
| Les documents que<br>j'imprime contiennent<br>des symboles étranges,<br>des polices incorrectes,<br>etc.               | <ol> <li>Assurez-vous que le gestionnaire d'impression<br/>sélectionné à partir de votre logiciel convient pour<br/>le mode d'émulation utilisé. Appuyez sur les<br/>touches SHIFT et SEL, puis sur la touche GROUP<br/>pour connaître l'émulation actuellement<br/>sélectionnée.</li> <li>Si vous avez ajouté des commandes d'imprimante<br/>dans un fichier script du logiciel, assurez-vous de<br/>n'avoir commis aucune erreur.</li> </ol> |
| Des traînées ou des<br>tâches apparaissent sur<br>mes documents depuis<br>que j'ai changé de<br>ruban.                 | Retirez le ruban et vérifiez si la languette en plastique<br>à l'avant du ruban est toujours à sa place. Retrouvez-<br>la et réinstallez-la. Il est possible également qu'ellen<br>e soit pas fixée correctement. Corrigez ce problème.                                                                                                    |
| Le voyant ALARM<br>s'allume et le voyant<br>Character Pitch 15<br>clignote.                                            | Cela se produit en cas de bourrage de papier.<br>Appuyez sur la touche SEL et corrigez le problème<br>(voir la section « Elimination des bourrages de<br>papier » à la page 47).                                                                                                    |
| Le voyant ALARM<br>s'allume et le voyant<br>Character Pitch 10<br>clignote.                                            | Le levier du presse-papier n'est pas positionné<br>correctement pour le type de papier utilisé. Mettez-le<br>dans la position qui convient.                                                                                                    |
| Le voyant ALARM clignote.                                                                                              | Eteignez l'imprimante puis rallumez-la. Si ce voyant clignote toujours, appelez le technicien de maintenance.                                                                                                    |
| L'imprimante nécessite<br>du papier mais il est<br>impossible d'en charger<br>car le voyant ALARM<br>n'est pas allumé. | Pressez puis relâchez la touche SEL. Maintenez<br>ensuite la touche SHIFT enfoncée tout en appuyant<br>sur RESET (CHARACTER PITCH): cela réinitialise<br>l'imprimante.                                                                                                    |

| PROBLÈME                                                                                                    | SOLUTION                                                                                                    |
|----------------------------------------------------------------------------------------------------|----------------------------------------------------------------------------------------------------|
| L'impression des fichiers<br>créés à partir de mon<br>traitement de texte ne<br>tient pas compte des<br>paramètres définis à<br>l'aide du menu de<br>l'imprimante. | Avant d'envoyer un fichier à l'imprimante,<br>denombreux traitements de texte lui transmettent<br>d'abord une « chaîne d'initialisation » ou un signal I-<br>Prime. La chaîne d'initialisation contient des codes qui<br>ont pour effet d'annuler les paramètres sélectionnés<br>à partir du menu de l'imprimante.<br>Pour que l'imprimante ignore le code de<br>réinitialisation, activez le mode de sélection par menu<br>et changez le paramètre Inhibition de la<br>réinitialisation (choisissez Oui) à partir du groupe<br>Set-Up (Configuration). (« Modification des<br>paramètres de menu » à la page 31).<br>Le signal I-Prime annule automatiquement les<br>paramètres définis à partir du menu de l'imprimante.<br>Pour corriger ce problème, activez le mode de<br>sélection par menu et changez le paramètre I-Prime<br>(choisissez Non valide) à partir du groupe Interface<br>parallèle. (« Modification des paramètres de menu »<br>à la page 31). |
| Impossible d'utiliser les<br>touches Print Quality et<br>Character Pitch du<br>panneau de contrôle de<br>l'imprimante.                                             | Ces touches ont probablement été désactivées à<br>l'aide de l'option Utilité du panneau de contrôle du<br>menu de l'imprimante. Si plusieurs personnes<br>partagent la même imprimante ou si l'environnement<br>auquel elle appartient a été personnalisé,<br>l'administrateur du système utilise cette option pour<br>éviter que la qualité et le pas d'impression ne soient<br>modifiés.                                                                                                    |
| Le papier caroll colle au séparateur de papier.                                                                                                    | Cela risque de se produire en cas d'accumulation de<br>l'électricité statique (phénomène fréquent par un<br>temps froid et sec). Essayez de rapprocher les<br>guides-papier pour que le papier repose dessus.                                                                                                    |
| Le papier est maculé.                                                                                                    | Cela risque de se produire si la tête d'impression se<br>déplace beaucoup trop par rapport au point de<br>centrage (lors de l'impression de colonnes de faible<br>largeur). Choisissez le paramètre MODE 1 pour<br>l'option Position de centrage (essayez également le<br>paramètre MODE 2 sur le modèle ML3321ECO/<br>ML3391ECO).                                                                                                    |

# **S**PÉCIFICATIONS

| MODÈLE    | NUMÉRO DE MODÈLE |
|-----------|------------------|
| ML3320ECO | D22800B          |
| ML3321ECO | D22810B          |
| ML3390ECO | D22820B          |
| ML3391ECO | D22830B          |

| ÉLÉMENT                                                                                                    | CARACTÉRISTIQUES                                                                                                    |
|----------------------------------------------------------------------------------------------------|----------------------------------------------------------------------------------------------------|
| Méthode d'impression                                                                                                    | Matricielle à impact                                                                                                    |
| Tête d'impression<br>ML3320ECO/ML3321ECO<br>ML3390ECO/ML3391ECO                                                                                                    | 9 aiguilles, diamètre de 0,34 mm, protection thermique<br>24 aiguilles, diamètre de 0,20 mm, protection thermique                                                                                                    |
| Dimensions (L x P x H)<br>(Sans bouton de cylindre<br>d'impression, sans capot<br>acoustique et sans séparateur<br>de papier)<br>ML3320ECO/ML3390ECO<br>ML3321ECO/ML3391ECO    | 398 x 345 x 116 mm<br>552 x 345 x 116 mm                                                                                                    |
| Poids<br>ML3320ECO/ML3390ECO<br>ML3321ECO<br>ML3391ECO                                                                                                    | 5,8 kg<br>7,6 kg<br>7,7 kg                                                                                                    |
| Alimentation en courant<br>Tension<br>Fréquence                                                                                                    | 220 – 240V ± 10%<br>50/60 Hz ± 2 %                                                                                                    |
| Consommation de courant<br>(sans les options liées)<br><b>ML3320ECO/ML3321ECO</b><br>Fonctionnement<br>Mode économie d'énergie<br><b>ML3390ECO/ML3391ECO</b><br>Fonctionnement | Typ. 36W (ISO/ IEC10561/Lettre/Brouillon/Plage 1)<br>Max. 2.0W<br>Typ. 35W (ISO/ IEC10561/Lettre/Brouillon/Plage 1)                                                                                                    |
| Mode économie d'énergie                                                                                                    | Max. 2.0W                                                                                                    |
| Conditions ambiantes                                                                                                    | Température (de fonctionnement) : 5 to 35C<br>Température (de stockage) : -10 to +50C<br>Humidité ambiante : 20 à 80 % H.R. (temp. du<br>thermomètre mouillé max. 30 °C)<br>Humidité de stockage : de 5 à 95 % H.R. (temp. du<br>thermomètre mouillé max. 40 °C) |
| Niveau de bruit                                                                                                    | Le bruit acoustique de ce produit est inférieur à 57 dB<br>(A), tel que mesuré conformément à la norme<br>EN ISO 7779.                                                                                                    |

Ces spécifications peuvent faire l'objet de modifications sans préavis.

# INDEX

# A

| Test d'impression ASCII 21 |  |
|----------------------------|--|
| Test d'impression          |  |
| des polices21              |  |

# С

| Chargement de feuilles   |    |
|--------------------------|----|
| simples (par le haut)    | 17 |
| Chargement du papier     | 15 |
| papier caroll            | 15 |
| Chargement du papier     |    |
| caroll (par l'arrière)   | 15 |
| Commutation automatique  |    |
| des chemins de papier    | 20 |
| contrôle de l'imprimante |    |
| à l'aide de DIPUS        | 13 |
|                          |    |

# D

| Définition du haut de page 19 |
|-------------------------------|
| Dépannage                     |
| Elimination des               |
| bourrages de papier 47        |
| elimination des               |
| bourrages de papier 47        |
| résolution des problèmes      |
| d'ordre général51             |
| DIPUS13                       |
| moniteur d'état14             |
| utilitaire d'installation     |
| du bouton 13                  |
| utilitaire d'installation     |
| du Haut du formulaire 14      |
| utilitaire d'installation     |
| du menu13                     |
| _                             |

# Е

Emulations ...... 13 Entrée et sortie du mode de sélection par menu ....... 30

# F

| Fonctions de l'imprimante |   |
|---------------------------|---|
| Fonction parking          |   |
| du papier24               | 1 |
| Fonction permettant       |   |
| de détacher le papier 23  | 3 |
| Pas d'avance de papier    |   |
| à la ligne de découpe 23  | 3 |
|                           |   |

# G

| -                      |   |
|------------------------|---|
| juide de l'utilisateur |   |
| impression             | 8 |
| liste                  | 7 |
| impression             | 5 |

# I

| Identification des pièces9<br>impression de fichiers13 |
|--------------------------------------------------------|
| imprimante                                             |
| emplacement 10                                         |
| Installation des options46                             |
| interface                                              |
| parallèle12                                            |
| USB12                                                  |
| Interfaces12                                           |
| Introduction7                                          |

# Μ

| Maintenance             |
|-------------------------|
| nettoyage               |
| de l'imprimante 44      |
| remplacement            |
| du ruban 42             |
| mise hors tension11     |
| Mise hors tension       |
| de l'imprimante 11      |
| Mise sous tension       |
| de l'imprimante 10      |
| Mode d'emploi 25        |
| Mode de sélection       |
| par menu 30             |
| Modification des        |
| paramètres de menu 31   |
| Modification temporaire |
| de la valeur de haut    |
| de page19               |
| D                       |

### Ρ

| paramètres du menu   | 31 |
|----------------------|----|
| Pilotes d'imprimante | 12 |

# R

| Raccordement à votre       |   |
|----------------------------|---|
| imprimante 12              | 2 |
| Réglage de l'écartement    |   |
| de la tête d'impression 20 | 0 |
| Rétablissement de la       |   |
| position du haut de page   |   |
| à la position standard 20  | 0 |
| S                          |   |
|                            |   |

## S

| Sélection d'une émulation 21 |  |
|------------------------------|--|
| Spécifications 53            |  |

# Т

| Tracteur | • | 15 |
|----------|---|----|
|----------|---|----|

# **COORDONNÉES D'OKI**

#### Oki Systems (UK) Limited

Blays House Wick Road Egham Surrey TW20 OHJ

Tel:+44 (0) 1784 274300 Fax:+44 (0) 1784 274301 http://www.oki.co.uk

#### **Oki Systems Ireland Limited**

The Square Industrial Complex Tallaght Dublin 24

Tel:+353 (0) 1 4049590 Fax:+353 (0)1 4049591 http://www.oki.ie

#### Oki Systems Ireland Limited -Northern Ireland

19 Ferndale Avenue Glengormley BT36 5AL Northern Ireland

Tel:+44 (0) 7767 271447 Fax:+44 (0) 1 404 9520 http://www.oki.ie

Technical Support for all Ireland: Tel:+353 1 4049570 Fax:+353 1 4049555 E-mail: tech.support@oki.ie

#### OKI Systems (Czech and Slovak), s.r.o.

IBC – Pobřežní 3 186 00 Praha 8 Czech Republic

Tel: +420 224 890158 Fax:+420 22 232 6621 Website: www.oki.cz, www.oki.sk

#### Oki Systems (Deutschland) GmbH Hansaallee 187

40549 Düsseldorf

Tel: 01805/6544357\*\* 01805/OKIHELP\*\* Fax: +49 (0) 211 59 33 45 Website: www.okiprintingsolutions.de info@oki.de

\*\*0,14€/Minute aus dem dt. Festnetz der T-Com (Stand 11.2008)

Διανομέας των συστημάτων OKI CPI S.A1 Rafailidou str. 177 78 Tavros Athens Greece Tel:+30 210 48 05 800 Fax:+30 210 48 05 801 EMail:sales@cpi.gr

#### Oki Systèmes (France) S.A.

44-50 Av. du Général de Gaulle 94246 L'Hay les Roses Paris

Tel:+33 01 46 15 80 00 Télécopie:+33 01 46 15 80 60 Website: www.oki.fr

#### OKI Systems (Magyarország) Kft.

Capital Square Tower 2 7th Floor H-1133 Budapest, Váci út 76 Hungary

Telefon: +36 1 814 8000 Telefax: +36 1 814 8009 Website: www.okihu.hu

#### OKI Systems (Italia) S.p.A.

via Milano, 11, 20084 Lacchiarella (MI)

Tel:+39 (0) 2 900261 Fax:+39 (0) 2 90026344 Website: www.oki.it

#### OKI Printing Solutions

Platinium Business Park II, 3rd Floor ul. Domaniewska 42 02-672 Warsaw Poland

Tel:+48 22 448 65 00 Fax:+48 22 448 65 01 Website: www.oki.com.pl E-mail: oki@oki.com.pl Hotline: 0800 120066 E-mail: tech@oki.com.pl

#### Oki Systems (Ibérica) S.A.

Sucursal Portugal Edifício Prime -Av. Quinta Grande 53 7º C Alfragide 2614-521 Amadora Portugal

Tel: +351 21 470 4200 Fax: +351 21 470 4201 Website:www.oki.pt E-mail : oki@oki.pt

#### **Oki Service**

Serviço de apoio técnico ao Cliente

Tel: 808 200 197 E-mail : okiserv@oki.pt

#### OKI Europe Ltd. (Russia)

Office 702, Bldg 1 Zagorodnoye shosse 117152, Moscow

Tel: +74 095 258 6065 Fax: +74 095 258 6070 e-mail: info@oki.ru Website: www.oki.ru

Technical support: Tel: +7 495 564 8421 e-mail: tech@oki.ru

#### Oki Systems (Österreich)

Campus 21 Businesszentrum Wien Sued Liebermannstrasse A02 603 22345 Brun am Gebirge

Tel: +43 223 6677 110 Drucker Support: +43 (0) 2236 677110-501 Fax Support: +43 (0) 2236 677110-502 Website: www.oki.at

#### **OKI Europe Ltd. (Ukraine)**

Raisy Opkinoy Street,8 Building B, 2<sup>nd</sup> Floor, Kiev 02002 Ukraine

Tel: +380 44 537 5288 e-mail: info@oki.ua Website: www.oki.ua

#### OKI Sistem ve Yazıcı Çözümleri Tic.

Ltd. Şti. Harman sok Duran Is Merkezi, No:4, Kat:6, 34394, Levent İstanbul

Tel: +90 212 279 2393 Faks: +90 212 279 2366 Web: www.oki.com.tr www.okiprintingsolutions.com.tr

#### Oki Systems (Belgium)

Medialaan 24 1800 Vilvoorde

Helpdesk: 02-2574620 Fax: 02 2531848 Website: www.oki.be

#### AlphaLink Bulgaria Ltd.

2 Kukush Str. Building "Antim Tower", fl. 6 1463 Sofia, Bulgaria

tel: +359 2 821 1160 fax: +359 2 821 1193 Website: http://bulgaria.oki.com

#### **OKI** Printing Solutions

Herstedøstervej 27 2620 Albertslund Danmark

Adm.: +45 43 66 65 00 Hotline: +45 43 66 65 40 Salg: +45 43 66 65 30 Fax: +45 43 66 65 90 Website: www.oki.dk

#### Oki Systems (Finland) Oy Polaris Capella

Vänrikinkuja 3 02600 Espoo

Tel: +358 (0) 207 900 800 Fax: +358 (0) 207 900 809 Website: www.oki.fi

**Oki Systems (Holland) b.v.** Neptunustraat 27-29 2132 JA Hoofddorp

Helpdesk: 0800 5667654 Tel: +31 (0) 23 55 63 740 Fax: +31 (0) 23 55 63 750 Website: www.oki.nl

#### **Oki Systems (Norway) AS** Tevlingveien 23

N-1081 Oslo

Tel: +47 (0) 63 89 36 00 Telefax: +47 (0) 63 89 36 01 Ordrefax: +47 (0) 63 89 36 02 Website: www.oki.no

#### General Systems S.R.L.

(Romania) Sos. Bucuresti-Ploiesti Nr. 135. Bucharest 1 Romania

Tel: +40 21 303 3138 Fax: +40 21303 3150 Website: http://romania.oki.com

Var vänlig kontakta din Återförsäljare i första hand, för konsultation. I andra hand kontakta

#### Oki Systems (Sweden) AB

Borgafjordsgatan 7 Box 1191 164 26 Kista

Tel. +46 (0) 8 634 37 00 e-mail: info@oki.se för allmänna frågor om Oki produkter

support@oki.se för teknisk support gällandes Oki produkter

Vardagar: 08.30 - 12.00, 13.00 - 16.00 Website: www.oki.se

#### Oki Systems (Schweiz)

Baslerstrasse 15 CH-4310 Rheinfelden

Support deutsch +41 61 827 94 81 Support français +41 61 827 94 82 Support italiano +41 061 827 9473 Tel: +41 61 827 9494 Website: www.oki.ch

| Окі Еurope Limited<br>Blays House<br>Wick Road         | • | • | • | • | • | • | • | • | • | • | • | • | • | • | • | • | • | • | • | • | • | • | • | • |
|--------------------------------------------------------|---|---|---|---|---|---|---|---|---|---|---|---|---|---|---|---|---|---|---|---|---|---|---|---|
| Egham                                                  | ٠ | ٠ | • | • | ٠ | • | ٠ | • | • | • | ٠ | • | ٠ | • | • | • | • | ٠ | ٠ | • | • | • | ٠ | ٠ |
| United Kingdom                                         | • | • | • | • | • | • | • | • | • | • | • | • | • | • | • | • | • | • | • | • | • | • | • | • |
|                                                        | ۰ | • | • | ۰ | ٠ | • | ٠ | • | ٠ | ٠ | ۰ | • | ٠ | ٠ | • | • | ٠ | ٠ | ٠ | ٠ | ٠ | ۰ | • | ٠ |
|                                                        | ٠ | ٠ | ٠ | ٠ | • | ٠ | ٠ | ٠ | ٠ | ٠ | ٠ | ٠ | ٠ | • | • | ٠ | ٠ | ٠ | • | • | • | ٠ | ٠ | ٠ |
| Tel: +44 (0) 208 219 2190<br>Fax: +44 (0) 208 219 2199 | ٠ | ٠ | ٠ | ٠ | ٠ | ٠ | ٠ | ٠ | • | ٠ | ٠ | ٠ | ٠ | ٠ | ٠ | ٠ | ٠ | ٠ | ٠ | ٠ | • | ٠ | ٠ | ٠ |
| WWW.OKIPRINTINGSOLUTIONS.COM                           | • | ٠ | ٠ | ٠ | ٠ | ٠ | ٠ | • | • | • | ٠ | ٠ | ٠ | ٠ | ٠ | ٠ | • | ٠ | ٠ | ٠ | • | ٠ | ٠ | ٠ |
|                                                        | ٠ | ٠ | ٠ | ۰ | ٠ | ٠ | ٠ | • | ٠ | ٠ | ٠ | ٠ | ٠ | ٠ | ٠ | ٠ | ٠ | ٠ | ٠ | ٠ | ٠ | ۰ | ٠ | ٠ |
|                                                        | ٠ | ٠ | ٠ | ٠ | ٠ | ٠ | ٠ | ٠ | • | ٠ | ٠ | ٠ | ٠ | ٠ | ٠ | ٠ | ٠ | ٠ | ٠ | • | • | ٠ | ٠ | ٠ |
|                                                        | * | ۰ | ٠ | ۰ | • | ۰ | ۰ | ٠ | • | ٠ | ۰ | ۰ | ۰ | ٠ | ٠ | ۰ | ٠ | ٠ | ٠ | ٠ | ٠ | • | • | ۰ |